# **E-BOOK TKJ**

# **ADMINISTRASI SISTEM JARINGAN**

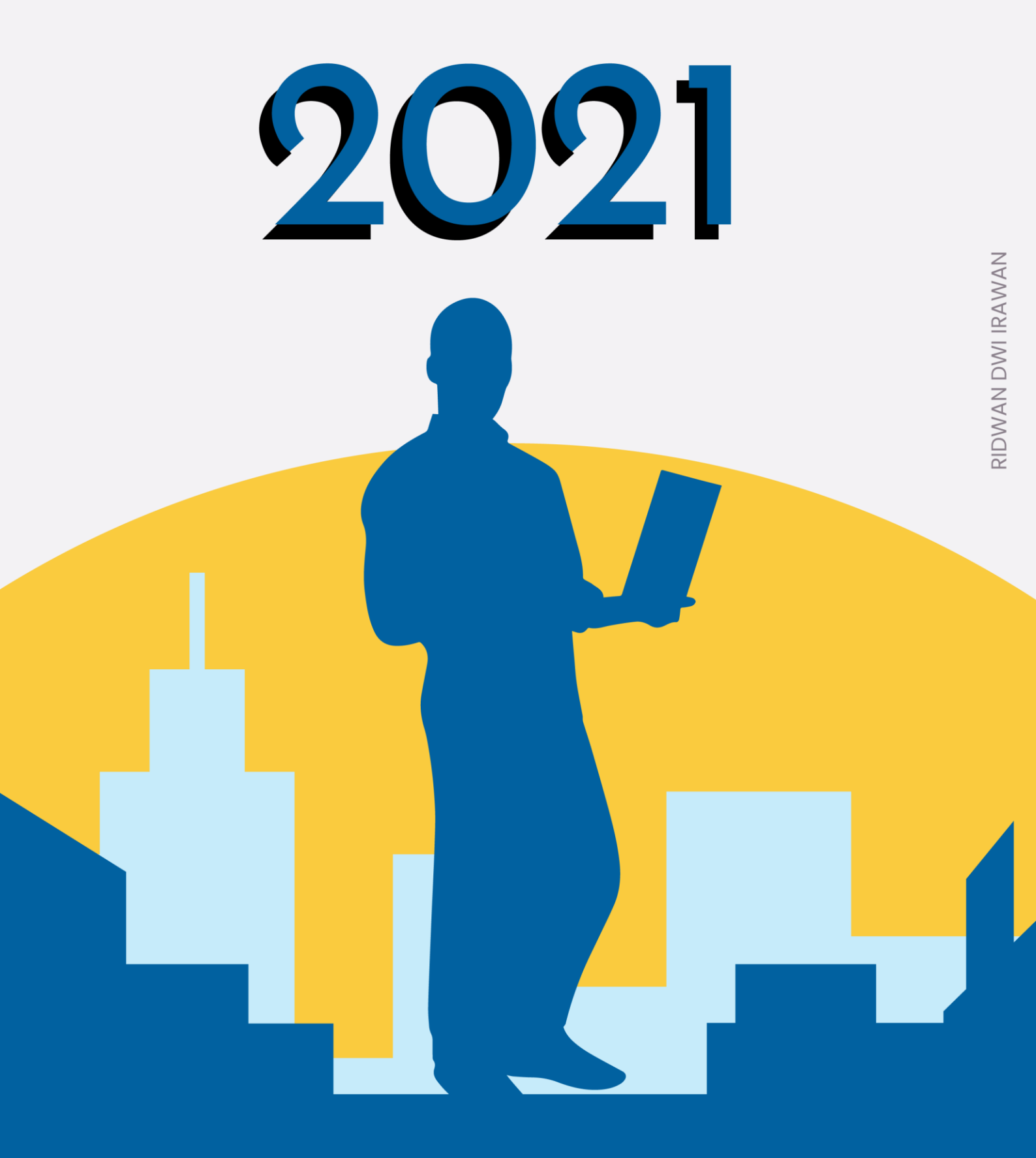

## EBOOK ASJ- XII TKJ

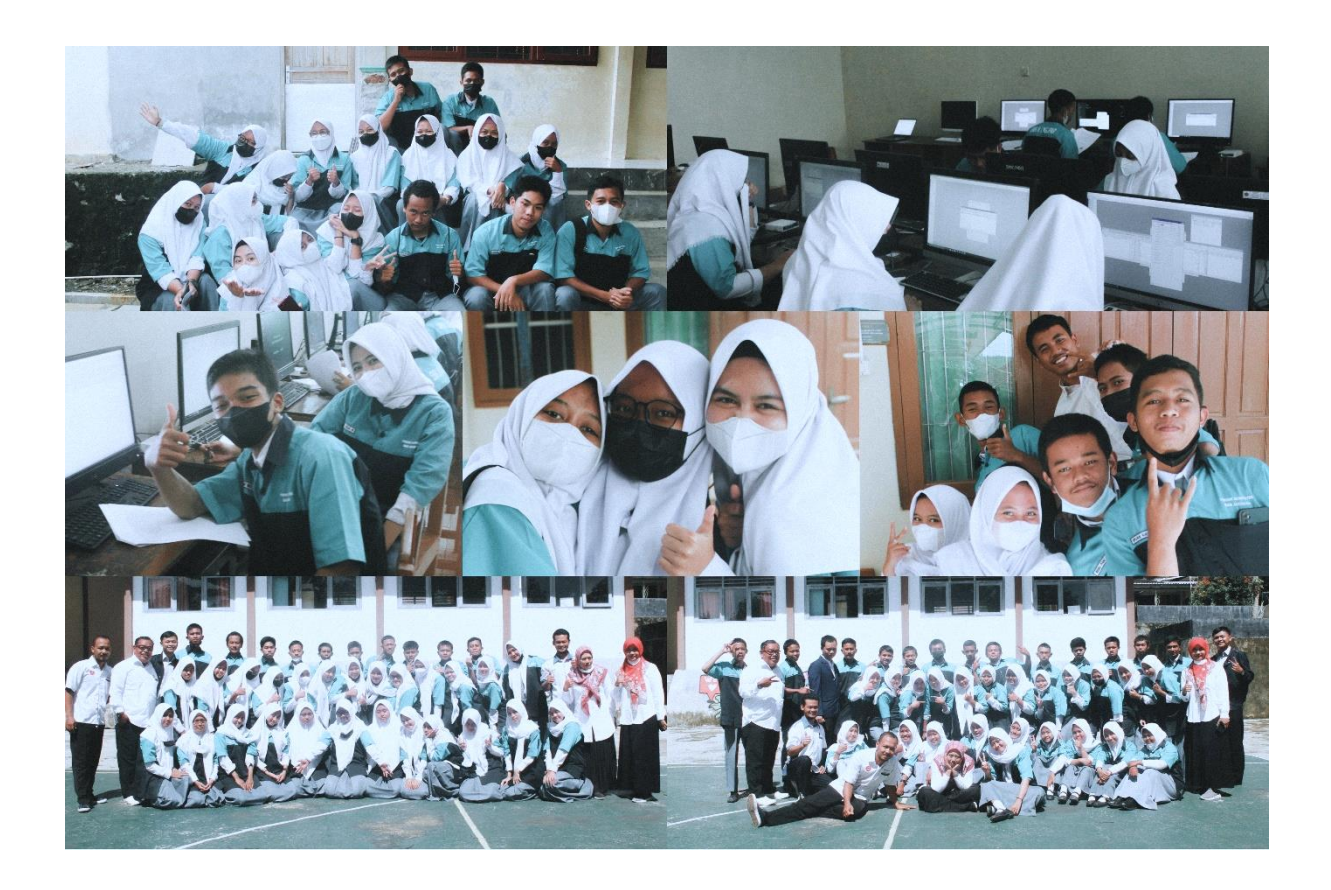

Modul ini sepenuhnya disusun oleh author

### Ridwan Dwi Irawan, S. Kom.

You can find me on socials : @imridwandwi

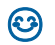

# **DAFTAR ISI**

| MODUL 1                                  | 5  |
|------------------------------------------|----|
| Mengkonfigurasi Control Panel Hosting    | 5  |
| MODUL 2                                  | 9  |
| "Mengkonfigurasi Share Hosting Server"   | 9  |
| MODUL 3                                  | 29 |
| "Mengkonfigurasi Virtual Private Server" | 29 |

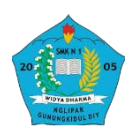

### MODUL PEMBELAJARAN TEKNOLOGI LAYANAN JARINGAN TEKNIK KOMPUTER DAN JARINGAN SMK NEGERI 1 NGLIPAR

Jl. Nglipar Ngawen KM.6, Pilangrejo, Nglipar, Gunung Kidul, Daerah Istimewa Yogyakarta 55852

### A. Kompetensi Dasar

|      | Kompetensi Dasar            | Indikator Pencapaian Kopetensi              |
|------|-----------------------------|---------------------------------------------|
| 3.8  | Mengevaluasi Database       | 3.11.1 Memahami Database, Mail Server dan   |
|      | Server                      | Control Panel Hosting                       |
| 3.9  | Mengevaluasi Mail Server    | 3.11.2 Menyimpulkan Database, Mail Server   |
| 3.10 | Mengevaluasi Control Panel  | dan Control Panel Hosting                   |
|      | Hosting                     |                                             |
| 4.8  | Mengkonfigurasi Database    | 4.10.1 Menghubungkan Database, Mail Server  |
|      | Server                      | dan Control Panel Hosting                   |
| 4.9  | Mengkonfigurasi Mail Server | 4.10.2 Mengetahui Database, Mail Server dan |
| 4.10 | Mengkonfigurasi Control     | Control Panel Hosting                       |
|      | Panel Hosting               |                                             |

### **B.** Tujuan Pembelajaran

Pembelajaran memiliki maksud atau tujuan untuk menggali informasi, peserta didik akan dapat:

- Setelah kegiatan pembelajaran diharapkan peserta didik dapat menyimpulkan Database, Mail Server dan Control Panel Hosting dengan benar
- Setelah kegiatan pembelajaran diharapkan peserta didik dapat menilai Database, Mail Server dan Control Panel Hosting dengan tepat

### C. Materi Pembelajaran

"Mengkonfigurasi Control Panel Hosting"

### MODUL 1 Mengkonfigurasi Control Panel Hosting

Hosting adalah tempat atau jasa internet untuk membuat halaman website yang telah dibuat menjadi online dan bisa diakses oleh orang lain. Sedangkan hosting itu sendiri adalah jasa layanan internet yang menyediakan sumber daya server-server untuk disewakan sehingga memungkinkan organisasi atau individu menempatkan informasi di internet berupa HTTP, FTP, EMAIL atau DNS. Server hosting terdiri dari gabungan server-server atau sebuah server yang terhubung dengan jaringan internet berkecepatan tinggi.

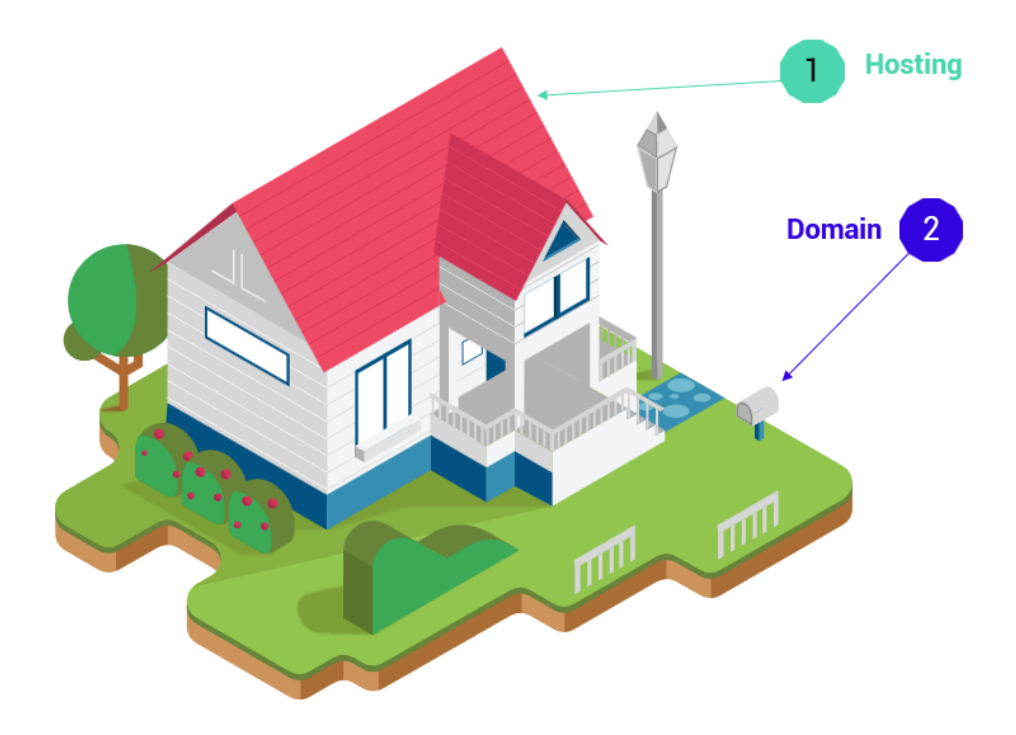

- A. Jenis jenis Hosting
  - 1. Share Hosting Server
  - 2. Dedicated Server
  - 3. Virtual Private Server
  - 4. Cloud Hosting

### **B.** Pengertian Control Panel Hosting

Control Panel hosting adalah alat yang memungkinkan kita mengelola semua aspek layanan hosting. Ini memungkinkan kita melakukan sebagian besar proses admin sistem yang kompleks hanya dalam beberapa klik dari antarmuka admin. Bahkan kita dapat melakukan tugas lanjutan seperti migrasi server, pengalihan server web, dan lain-lain.

### C. Tips Memilih Control Panel

- Pilih yang menggunakan sedikit memory, sesuaikan dengan kebutuhan.
- User Friendly
- Fitur backup & keamanan
- Sedikit Biaya

### D. Hosting Panel

EHCP atau lebih dikenal dengan Easy Hosting Control Panel merupakan web hosting control panel, hosting gratis yang dibuat untuk sistem operasi Linux dan jenis keturunan dari Debian. EHCP sudah memiliki fitur yang sangat lengkap seperti Disk Quota Control, SSL Support, Dukungan Berbagai Bahasa, FTP File Manager, Backup, Web Mail (Squirrel Mail, Roundcube Mail), Add Domain dan Sub domain, Transfer Domain, Konfigurasi Database, Web Stats dan tersedianya script untuk install berbagai cms seperti wordpress, drupal, joomla, xoops, modx dan lebih banyak lagi yang lainnya.

E. Prasyarat Instalasi

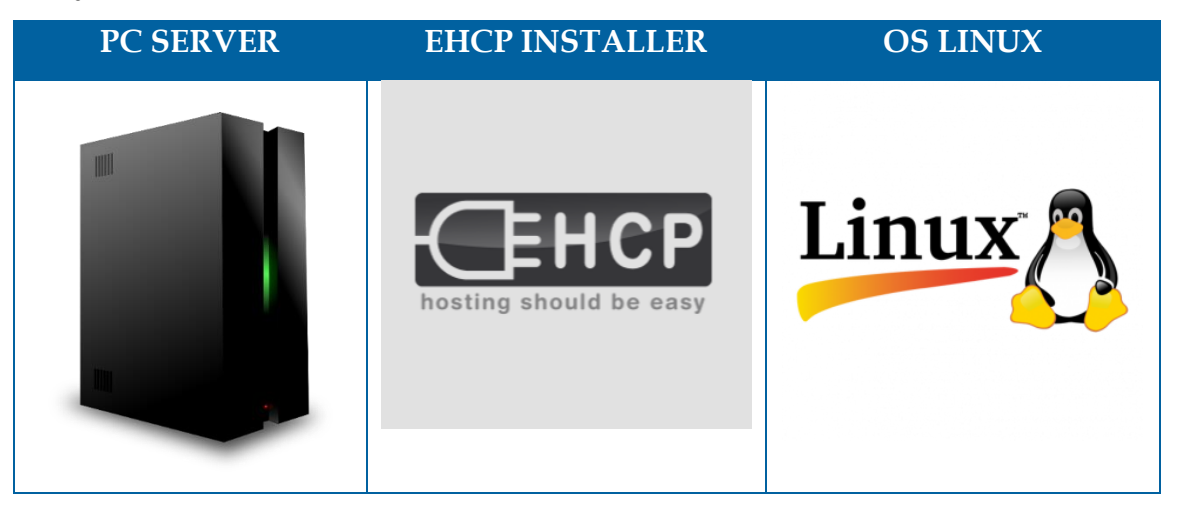

### Kesimpulan

Hosting adalah tempat atau jasa internet untuk membuat halaman website yang telah Anda buat menjadi online dan bisa diakses oleh orang lain. Sedangkan Hosting itu sendiri adalah jasa layanan internet yang menyediakan sumber daya server-server untuk disewakan sehingga memungkinkan organisasi atau individu menempatkan informasi di internet berupa HTTP, FTP, EMAIL atau DNS.

Control Panel hosting adalah alat yang memungkinkan Anda mengelola semua aspek layanan hosting. Ini memungkinkan Anda melakukan sebagian besar proses admin sistem yang kompleks hanya dalam beberapa klik dari antarmuka admin. Bahkan kita dapat melakukan tugas lanjutan seperti migrasi server, pengalihan server web dan lain-lain. Hanya dalam beberapa klik. Kita bisa buat hosting sendiri, panel hosting ada yang gratis EHCP, panel hosting yang gratis namun memiliki konten yang lengkap.

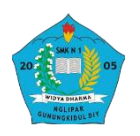

### MODUL PEMBELAJARAN TEKNOLOGI LAYANAN JARINGAN TEKNIK KOMPUTER DAN JARINGAN SMK NEGERI 1 NGLIPAR

Jl. Nglipar Ngawen KM.6, Pilangrejo, Nglipar, Gunung Kidul, Daerah Istimewa Yogyakarta 55852

### D. Kompetensi Dasar

| Kompetensi Dasar                | Indikator Pencapaian Kopetensi             |
|---------------------------------|--------------------------------------------|
| 3.11 Mengevaluasi Share Hosting | 3.11.1 Memahami Share Hosting Server       |
| Server                          | 3.11.2 Menyimpulkan Share Hosting Server   |
| 4.11 Mengkonfigurasi Share      | 4.10.1 Menghubungkan Share Hosting Server  |
| Hosting Server                  | 4.10.2 Mengetahui cara kerja Share Hosting |
|                                 | Server                                     |

### E. Tujuan Pembelajaran

Pembelajaran memiliki maksud atau tujuan untuk menggali informasi, peserta

didik akan dapat:

- Setelah kegiatan pembelajaran diharapkan peserta didik dapat menyimpulkan Share Hosting Serverdengan benar
- ✓ Setelah kegiatan pembelajaran diharapkan peserta didik dapat menilai Share Hosting Server dengan tepat

### F. Materi Pembelajaran

"Mengkonfigurasi Share Hosting Server"

### MODUL 2 "Mengkonfigurasi Share Hosting Server"

S hared hosting adalah sebuah server baik itu Dedicated Server (fisik) maupun VPS (virtual) yang resourcenya dibagi-bagi sesuai dengan paket yang telah ditentukkan. Umumnya paket ditentukkan berdasarkan total kuota penyimpanan, total bandwidth, domain, database dan FTP user. Selain itu, paket shared hosting biasanya telah disediakan Control Panel seperti CPanel atau Plesk, sehingga lebih mudah dalam mengelola file maupun website di dalam hosting tersebut.

### 1. Shared Hosting

Ini adalah hosting yang umumnya dijual oleh para hoster atau penjual hosting. Shared hosting adalah sebuah server baik itu Dedicated Server (fisik) maupun VPS (virtual) yang resourcenya dibagi-bagi sesuai dengan paket yang telah ditentukkan.

Umumnya paket ditentukkan berdasarkan total kuota penyimpanan, total bandwidth, domain, database dan FTP user. Selain itu, paket shared hosting biasanya telah disediakan Control Panel seperti CPanel atau Plesk, sehingga lebih mudah dalam mengelola file maupun website di dalam hosting tersebut.

### 1.1 Kelebihan Shared Hosting

- Mudah dalam pengelolaan, sehingga mudah digunakan orang awam, bahkan hingga disediakan tools untuk membuat website dengan instan.
- Harga relatif terjangkau, banyak penjual hosting yang menawarkan dengan harga cukup murah, sehingga menjadi solusi awal untuk membuat website secara online
- Integrasi dengan domain cukup mudah, hanya dengan mengubah nameserver saja

### 1.2 Kekurangan Shared Hosting

 Resource tidak dedicated, karena shared hosting sifatnya berbagi resource dengan pengguna hosting lain, maka resource yang didapatkan tidak maksimal, sehingga tidak cocok untuk pengguna yang ingin mengoptimalkan web nya.

- Resource sangat terbatas, karena shared hosting memilik batasan yang tidak mungkin melebih resource Node nya, maka shared hosting kemampuannya sangat terbatas dan tidak cocok digunakan untuk website berskala besar atau dengan traffic tinggi
- Performa server tidak dapat di tweak/optimasi secara mandiri karena konfigurasi shared hosting telah di-set oleh penjual hosting itu sendiri.

Ketika memutuskan untuk memiliki blog atau website yang hosting sendiri, maka harus bisa memilih-milih jasa web hosting yang baik. Yang harus diperhatikan ketika memilih hosting untuk blog atau website adalah:

- a) Kebutuhan terhadap space dan bandwidth. Semakin banyak tulisan, maka semakin besar space yang akan dibutuhkan. Semakin banyak pengunjung blog maka semakin besar bandwidth yang dibutuhkan agar tidak terjadi server full load.
- b) Perhatikan layanan dan fitur dari tempat akan menghostingkan blog atau website. Bisa mencakup software apa saja yang ada di hostingnya serta support dari jasa hostingnya.
- c) Target pembaca. Jika memilih target pembaca dari dalam negeri ada baiknya menggunakan server lokal saja agar lebih menghemat bandwidth. Tetapi jika memilih target yang global, maka tak ada salahnya untuk memilih server luar negeri seperti di Amerika. Tapi keadaan ini tidaklah mutlak.
- d) Harga yang pas. Konsultasikan kepada mereka yang lebih paham tentang kebutuhan hosting agar jasa yang sewa sesuai dengan uang yang akan dikeluarkan.

### 2. VPS (Virtual Private Server)

Dari namanya saja kita dapat mengartikan secara singkat VPS adalah Virtual Private Server, artinya server yang telah di-virtualisasi dan masingmasing Virtualisasi tersebut menjadi resource yang dapat dikelola secara mandiri layaknya sebuah server fisik. VPS sendiri memiliki komponen sumber daya yang hampir sama seperti server fisik, seperti jumlah Core CPU, RAM, Storage dan IP Address.

VPS dapat dibagi menjadi beberapa VM (Virtual Machines), dimana di setiap VM adalah berupa "Virtual server" yang dapat di install system operasi tersendiri. VPS terasa seperti sebuah Dedicated Server. Dibanding dengan shared hosting, menyewa VPS akan mendapatkan resource yang lebih baik sehingga tidak terganggu jika ada problem pada website yang dikelola. Selain itu VPS mendapatkan root akses sehingga lebih leluasa dalam mengkustomasi server sesuai kebutuhan.

### 2.1 Kelebihan VPS

- Resource dedicated, pada beberapa jenis virtualisasi seperti KVM atau XEN, VPS memiliki sumber daya yang terdedikasi sendiri tanpa di shared oleh pengguna hosting lain. Dalam hal ini VPS memiliki performa yang lebih baik dan stabil daripada shared hosting biasa karena tidak ada pengguna lain dalam VPS tersebut.
- Resource lebih besar, VPS memiliki batasan resource yang lebih besar daripada Shared Hosting, sehingga sangat cocok bagi website dengan Skala besar atau dengan traffic yang tinggi.
- Lebih Privat dalam pengelolaan, VPS berjalan layaknya server fisik, sehingga kita dapat menginstal, mengkonfigurasi dan mengoptimasi server sesuai dengan kebutuhan website atau aplikasi yang ingin dibangun.
- Memiliki IP Address sendiri, VPS memiliki IP Address sendiri, sehingga alamat IP server tidak di share untuk pengguna hosting lain, walau pada beberapa hoster di shared hosting pun tersedia dedicated IP

### 2.2 Kekurangan VPS

- Harga lebih mahal dari pada Shared Hosting
- Harus memiliki pengetahuan sedikit tentang Sistem Operasi Server atau Jaringan dasar
- Tidak tersedia Control Panel dalam default VPS

### 2.3 Fungsi-fungsi VPS

VPS memiliki banyak sekali fungsi dan kegunaan, diataranya adalah:

- a) Web Hosting Salah satu penggunaan yang populer adalah untuk menyediakan web hosting. Virtual Private Server sangat tepat untuk level menengah dan situs web perusahaan, dimana aplikasi membutuhkan konfigurasi yang spesifik dan hanya bisa dilakukan oleh Superuser. Penggunaan ini juga cocok untuk memulai bisnis web hosting dengan anggaran yang terbatas namun layanan dengan yang berkualitas.
- b) Backup Server Kebutuhan backup server untuk menjamin layanan selalu berjalan normal adalah sangat penting. Backup server ini bisa meliputi situs web, surel, berkas, dan basis data. Semua layanan ini berada dalam kondisi fisik dan logical yang terpisah sehingga meminimalisasi kerusakaan atau kehilangan data.
- c) Sebagai file server atau storage server dimana kita bisa menyimpan file dan data baik melalui ftp, maupun http.
- d) Sebagai server remote desktop, dimana kita bisa mendownload dan mengupload file secara remote, menjalankan aplikasi forex, bot/ robot & automation, spinner.
- e) Sebagai host server untuk VPN dan Tunneling.
- f) Application Hosting Dengan Virtual Private Server, memungkinkan untuk membangun custom mission critical software tanpa harus mengeluarkan biaya yang terlalu mahal. Melakukan outsource development aplikasi juga sudah menjadi trend untuk menghemat biaya sehingga investasi jauh lebih efisien.
- g) Development/Test Environments Virtual Private Server juga membantu untuk melakukan serangkaian development testing secara efisien, beberapa sistem operasi dan alamat IP publik dengan mudah bisa dilakukan, koneksi secara remote untuk reboot dan penggantian interface cukup dilakukan dengan cepat, sama seperti halnya mempunyai 1 rak yang penuh dengan server testing.

 h) Educational Outpost Virtual Private Server menjadikan ajang untuk bereksperimen UNIX Operating System dengan berbagai macam distribusi sekaligus. Membuat proses ekperimen lebih beragam dan lebih mudah membandingkannya.

Jadi, ketika memutuskan untuk membangun sebuah website atau blog untuk kepentingan komersial, sangat disarankan untuk menyewa VPS. Karena VPS sangat membantu kinerja pengguna dalam mengelola website yang dimiliki, bahkan lebih dari satu website. Khusunya bagi para web developer yang memiliki domain dalam jumlah banyak tentu akan sangat membutuhkan kustomisasi untuk berbagai macam aplikasi yang akan digunakan.

Pengertian Virtual Private Server (VPS) inilah bisa menjadi referensi yang hendak membangun domain-domain tersebut. VPS sangat cocok bagi pengguna yang mengutamakan privasi dalam mengelola sebuah website. Selain itu dari Pengertian Virtual Private Server (VPS) diatas dapat ditarik kesimpulan bahwa server ini memberikan fasilitas yang mungkin tidak terdapat pada paket shared hosting. Masih banyak fungsi lainnya yang dapat diterapkan di VPS misalnya Rapidleech, Torrentleech, DNS Name Server, Proxy Server, dan lain-lain.

Kelemahan dari VPS itu sendiri yaitu agak lambat proses menjalankannya di PC/laptop. Ini biasanya dikarenakan oleh kecepatan internet pengguna dalam mengakses VPS itu sendiri, sedangkan VPS itu sendiri sudah bekerja dengan baik dan dengan kecepatan yang tinggi dalam melakukan proses ke internet.

### 3. Dedicated Server / DS

Jenis hosting ini biasa digunakan untuk solusi hosting terhadap kebutuhan yang berskala besar atau kompleks. Pengguna bisa memilih atau menyediakan spesifikasi server yang diinginkan, yang kemudian ditempatkan pada sebuah data center. Alasan di tempatkan pada sebuah data center adalah server terlindungi dari banjir, tahan gempa, dan butuh sirkulasi suhu khusus untuk server.

Dengan Dedicated server, pengguna bisa menggunakan sumber daya/resource server secara leluasa karena adminstrasi server dikelola atau dimiliki oleh pemilik server. Dedicated server biasa digunakan oleh penyedia layanan hosting (VPS/Shared Hosting), application service provider atau website yang memiliki trafic tinggi dan membutuhkan resource yang tinggi pula. Jika dilihat dari harga, pengelolaan dedicated server cukup mahal dibandingkan dengan VPS dan Shared Hosting.

Dedicated Server akan menjadi satu-satunya pilihan ketika bisnis / usaha atau situs untuk dapat berkembang dengan baik. Traffic pengunjung yang semakin bertambah akan menuntut power lebih dari server yang melayaninya. Provider biasanya menawarkan layanan ini dengan pilihan spesifikasi dan harga bertingkat sesuai dengan budget dan kebutuhan, sehingga tetap bisa menggunakan layanan secara optimal.

### 4. Virtual Private Server/VPS

Virtual Private Server (VPS) adalah teknologi perangkat lunak yang memungkinkan pembagian sumber daya ke dalam virtual mesin pada server. Tiap - tiap virtual server akan mempunyai sistem operasi yang berjalan secara mandiri. VPS menyediakan akses penuh terhadap user root, setiap VPS mempunyai konfigurasi yang bisa diatur layaknya pada server fisik atau pada dedicated server.

### 4.1. Kelebihan dari penggunaan VPS

- Performa yang baik seperti layaknya dedicated server
- Kebebasan dalam menggunakan sistem operasi atau software yang dibutuhkan
- Menghemat biaya, jika dibandingkan dengan menggunakan dedicated server

VPS biasanya digunakan pada website atau aplikasi yang memerlukan resource medium di atas shared hosting. Jika memiliki website atau aplikasi yang memerlukan resource cukup tinggi dengan budget yang minim, dapat menggunakan layanan VPS.

### 5. Shared Hosting

Shared hosting merupakan layanan hosting yang digunakan bersamasama oleh pengguna lainnya. Para pengguna layanan ini memungkinkan sember daya baik software maupun hardware atau IP address secara bersama-sama. Hosting seperti ini dipengaruhi oleh sistem proses yang dilakukan oleh pengguna, jika ada pengguna hosting yang melakukan proses yang berlebihan dan membebani server, maka pengguna lainnya akan terkena imbasnya, seperti server menjadi lambat bahkan ada kemungkinan website menjadi tidak bisa diakses.

Sebagai contoh jika server shared hosting terkena hack, atau hardware failure, maka seluruh pengguna shared hosting akan terkena dampaknya seperti website tidak dapat di akses. Pemiliki server tentunya akan melakukan pemantauan secara bertahap dan rutin terhadap proses yang terjadi di dalam server, biasanya admin akan melakukan suspend account terhadap pengguna yang melakukan pelanggaran atau mengganggu terhadap kinerja server.

Shared hosting cocok untuk pengguna yang memiliki blog, web presence, toko online, dan lain sebagainya, kembali kepada paket yang disediakan oleh hosting provider. Kekurangan dari shared hosting ini, pengguna tidak bisa leluasa dalam menggunakan sumber daya server, atau menggunakan software sesuai dengan kebutuhan sumber daya server, atau menggunakan software sesuai dengan kebutuhan karena hak penuh terhadap administrasi server dipegang sepenuhnya oleh admin. Secara ringkas perbedaan dari DS, VPS, Shared Hosting dari segi resource (CPU Usage, RAM, HDD, dll)

- VPS : 1 mesin server dibagi-bagi lagi menjadu beberapa pengguna VPS, jadi lebih dari 1 host
- Dedicated Server : 1 mesin dikuasai sendiri
- Shared Hosting : Resource dibatasi hak milik oleh application service provider

VPS rentan kena intervensi pengguna lain dalam 1 mesin yang bisa mengakibatkan beberapa service failed bahkan downtime. Ini karena resource yang di bagi-bagi tadi. Masalah performa antar VPS dan Dedicated Server punya kenggulan masing-masing.

### 6. Membuat Virtual-Host via AppServ (Apache)

Praktikum kali ini akan membahas bagaimana cara mengatur virtual host Apache di Ubuntu 16.04. Dalam proses ini kita akan mempelajari bagaimana menjalankan kontent yang berbeda ke pengguna yang berbeda berdasarkan domain yang mereka kunjungi.

- 1) Install paket Apache dengan perintah: sudo apt-get update sudo apt-get install apache2
- 2) Langkah pertama yang perlu kita lalukan adalah membuat struktur direktori yang akan menyimpan data situs-situs kita. Berikut command line yang dimaksud.

sudo mkdir -p /var/www/example.com/public\_html sudo mkdir -p /var/www/test.com/public html

Document root kita (direktori paling atas yang digunakan Apache untuk mencari konten web) akan di atur ke dalam direktori individual di bawah /var/www. Kita akan membuat sebuah direktori disini untuk kedua virtualhost kita. Lalu, di dalam kedua direktori ini kita akan membuat folder public\_html yang menyimpan konten untuk masing-masing domain.

3) Sekarang kita sudah memiliki struktur direktori untuk file-file kita namun permissionnya masing dimiliki oleh user root. Sekarang kita perlu mengubah permissionnya sehingga user biasa dapat memodifikasi file di dalam direktori ini:

sudo chown -R \$USER:\$USER /var/www/example.com/public\_html sudo chown -R \$USER:\$USER /var/www/test.com/public html

Variabel \$USER akan mengambil nilai dari user saat ini yang sedang aktif saat tombol **Enter** ditekan.

4) Kita juga perlu memodifikasi permissionnya sedikit untuk memastikan semua file dan folder di dalamnya dapat disajikan dengan benar:

sudo chmod -R 755 /var/www

5) Selanjutnya, kita akan membuat Halaman Demo yang diberi nama index.html dengan perintah di bawah ini

nano /var/www/example.com/public\_html/index.html

Di dalam file ini, buat sebuah dokumen HTML sederhana sebagai berikut:

/var/www/example.com/public\_html/index.html

```
<html>
<head>
<title>Welcome to SMK N 1 Nglipar</title>
</head>
<body>
<h1>Success! VirtualHost berhasil dijalankan!</h1>
</body>
</html>
```

Simpan dan tutup editor nano.

6) Kita dapat menyalin isi file ini untuk situs yang kedua dengan cara:

```
cp /var/www/example.com/public_html/index.html
/var/www/test.com/public html/index.html
```

7) Lalu ubah isi file yang kedua agar sesuai

nano /var/www/test.com/public\_html/index.html

/var/www/test.com/public\_html/index.html

```
<html>
<head>
<title>Welcome to Test.com!</title>
</head>
<body> <h1>Success! The test.com virtual host is working!</h1>
</body>
</html>
```

Simpan dan tutup nano.

8) Kemudian buat file virtual host baru. File virtual host adalah file-file yang mengatur konfigurasi untuk virtual host kita dan meberitahu Apache bagaimana respon yang harus dilakukan untuk tiap *request*.

Apache terpasang dengan virtual host *default* bernama 000-default.conf yang dapat kita pakai sebagai titik awal. Kita akan menyalin isinya untuk membuat file virtual host baru untuk tiap domain kita.

Mari mulai dengan example.com, atur isinya, lalu salin lagi untuk test.com dan atur lagi sesuai kebutuhan. Konfigurasi Ubuntu memerlukan setiap file virtual host berakhir dengan .conf.

9) Lalu buat File Virtual Host yang Pertama. Mari kita mulai dengan menyalin file untuk domain yang pertama.

```
sudo cp /etc/apache2/sites-available/000-default.conf
/etc/apache2/sites-available/example.com.conf
```

10) Buka file baru ini dengan sudo:

```
sudo nano /etc/apache2/sites-available/example.com.conf
```

11) Isi file di atas akan terlihat kurang lebih seperti pada kode di bawah (baris-baris komentar dihapus agar lebih ringkas):

/etc/apache2/sites-available/example.com.conf

```
<VirtualHost *:80>
ServerAdmin webmaster@localhost
DocumentRoot /var/www/html
ErrorLog ${APACHE_LOG_DIR}/error.log
CustomLog ${APACHE_LOG_DIR}/access.log combined
</VirtualHost>
```

12) Langkah berikutnya kita dapat mengatur nilai-nilainya dan menambah nilai baru agar sesuai dengan kebutuhan domain pertama. Virtual host ini akan membaca semua *request* di port 80, port *default* HTTP. Pertama, kita perlu mengubah ServerAdmin ke email yang dipakai oleh administrator (email kita):

```
ServerAdmin admin@example.com
```

13) Setelah ini kita akan tamabhkan dua nilai. Yang pertama bernama ServerName, memberikan domain apa yang akan menggunakan virtualhost ini. Nilai yang kedua adalah ServerAlias untuk menentukan alamat lain yang ingin menggunakan virtual host ini juga, misalnya www:

```
ServerName example.com
ServerAlias www.example.com
```

14) Hal lain yang perlu kita atur agar file virtualhost bekerja adalah document root untuk domain yang ditentukan. Karena kita di awal sudah membuat direktorinya, kita hanya perlu menambah alamatnya:

DocumentRoot /var/www/example.com/public\_html

15) Sehingga isi dari file virtual host kita akan terlihat sebagai berikut: /etc/apache2/sites-available/example.com.conf

```
<VirtualHost *:80>
   ServerAdmin admin@example.com
   ServerName example.com
   ServerAlias www.example.com
   DocumentRoot /var/www/example.com/public_html
   ErrorLog ${APACHE_LOG_DIR}/error.log
   CustomLog ${APACHE_LOG_DIR}/access.log combined
</VirtualHost>
```

Simpan dan tutup file ini.

16) Salin Virtual Host yang Sudah Jadi dan Atur Isinya Untuk Domain Kedua

Sekarang kita sudah memiliki file virtual host untuk domain pertama, dan kita bisa mengaturnya untuk domain yang kedua dengan menyalin dan menyesuaikan isinya. Mari kita mulai dengan menyalin file tadi:

```
sudo cp /etc/apache2/sites-available/example.com.conf
/etc/apache2/sites-available/test.com.conf
```

17) Buka file yang sudah disalin sebagai root:

sudo nano /etc/apache2/sites-available/test.com.conf

Sekarang kita perlu memodifikasi semua informasi agar sesuai dengan domain yang kedua. Setelah selesai, isi file yang kedua seharusnya seperti berikut ini:

/etc/apache2/sites-available/test.com.conf

```
<VirtualHost *:80>
ServerAdmin admin@test.com
ServerAlias www.test.com
DocumentRoot /var/www/test.com/public_html
ErrorLog ${APACHE_LOG_DIR}/error.log
CustomLog ${APACHE_LOG_DIR}/access.log combined
</VirtualHost>
```

Simpan dan tutup.

18) Langkah selanjutnya adalah kita akan membuat file virtual host yang baru, kita harus mengaktifkannya. Apache memiliki tool khusus untuk melakukan hal ini. Kita akan menggunakan a2ensite untuk mengaktifkan kedua website tadi seperti ini:

```
sudo a2ensite example.com.conf
sudo a2ensite test.com.conf
```

19) Lalu, nonaktifkan konfigurasi default di 000-default.conf:

sudo a2dissite 000-default.conf

20) Setelah selesai, restart Apache untuk mendapatkan efeknya:

sudo systemctl restart apache2

21) Dalam dokumentasi lain, kita juga dapat merestart Apache menggunakan perintah service:

sudo service apache2 restart

Perintah ini akan memberikan hasil yang sama namun kita tidak melihat keluaran seperti yang ada di sistem lain karena perintah service merupakan pembungkus untuk perintah systemctl.

22) Kemudian kita akan mengatur file host local apabila belum memiliki nama domain untuk menguji prosedur tadi kita dapat menggunakan domain contoh menggunakan file hosts yang ada di komputer lokal.

File ini akan memotong semua *request* untuk domain yang telah dikonfigurasi ke alamat IP tertentu. Pastikan langkah ini dilakukan di komputer lokal **bukan di server**:

sudo nano /etc/hosts

23) Detail yang diperlukan adalah alamat IP publik dari server VPS dengan nama domain yang diinginkan. Dalam tutorial ini, kita asumsikan alamat IP VPS ada di 111.111.111.111 (bisa diubah menjadi 127.0.0.1 jika mengikuti tutorial ini menggunakan komputer lokal saja tanpa VPS):

/etc/hosts

127.0.0.1 localhost 127.0.1.1 guest-desktop 111.111.111.111 example.com 111.111.111.111 test.com

File ini akan mengarahkan semua *request* ke example.com dan test.com menuju alamat 111.111.111.Langkah ini dapat dilakukan jika ingin menguji virtual host dan bukan pemilik domain yang dipakai.

Simpan dan tutup file ini.

24) Lalu kita akan uji hasilnya setelah virtual host selesai dikonfigurasi, sekarang buka browser dan arahkan ke alamat:

http://example.com

25) Kita seharusnya akan melihat halaman yang seperti ini:

### Success! VirtualHost berhasil dijalankan!

Jika kita mengunjungi situs yang kedua http://test.com

Maka kita juga akan melihat pesan sebagai berikut:

## Success! VirtualHost berhasil dijalankan!

Jika kedua situs bekerja dengan benar, maka itu artinya kita sudah berhasil melakukan konfigurasi dua virtual host di satu server yang sama. Jika sudah selesai dan virtualhost sudah bekerja, kita perlu menghapus dua baris yang ditambahkan ke file hosts. Penghapusan ini untuk mencegah agar tidak file hosts tidak berisi barisbaris yang tidak diperlukan.

Sekarang kita seharusnya sudah memiliki sebuah server yang dapat menangani dua nama domain. Pembaca dapat mengulagi langkah di atas jika ingin menambah virtual host yang baru. Tidak ada batasan jumlah nama domain yang dapat ditangani oleh Apache, silahkan tambah virtual host sebanyak-banyaknya selama server masih sanggup menangani request.

### TUGAS

### MENGKONFIGURASI SHARE HOSTING SERVER

### TUGAS (UH)

- 1. Apakah yang dimaksud shared hosting?
- 2. Sebutkan perbedaan dari DS, VPS, Shared Hosting !
- 3. Sebutkan kekurangan shared hosting!
- 4. Apakah yang dapat mempengaruhi hosting?
- 5. Sebutkan dampak shared hosting terkena hack!

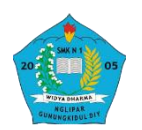

### UJIAN TENGAH SEMESTER ADMINISTRASI SISTEM JARINGAN TEKNIK KOMPUTER DAN JARINGAN SMK NEGERI 1 NGLIPAR

Jl. Nglipar Ngawen KM.6, Pilangrejo, Nglipar, Gunung Kidul, Daerah Istimewa Yogyakarta 55852

- 1. Tipe hosting skala kecil dimana user web hosting hanya dapat melakukan setting layout dan konfigurasi tampilan web karena konfigurasi control panel dilakukan sepenuhnya oleh Administrator web hosting baik itu Dedicated Server (fisik) VPS maupun (virtual) yang resourcenya dibagi-bagi sesuai dengan paket yang telah ditentukkan disebut
  - a. Shared Hosting
  - b. VPS (Virtual Private Server)
  - c. Dedicated Server
  - d. Virtual Hosting
  - e. Cloud Hosting
- Berikut adalah kekurangan dari Shared Hosting adalah sebagai berikut, *kecuali*
  - a. Integrasi dengan domain mengubah nameserver
  - b. Resource sangat terbatas
  - c. Peforma server tidak optimal
  - d. Resource tidak dedicated
  - e. Tidak cocok untuk website skala besar
- Hal yang harus diperhatikan ketika memilih hosting untuk blog atau website, yaitu *kecuali*

- a. Kebutuhan terhadap space dan bandwidth
- b. Layanan dan fitur tempat hosting
- c. Device yang akan digunakan untuk mengakes
- d. Target Pembaca
- e. Harga yang pas
- 4. Perhatikan beberapa ciri ciri hosting berikut
  - 1.) Resource Dedicated
  - 2.) Resource Lebih Besar
  - 3.) Pengelolaan lebih private
  - 4.) Memiliki IP Address Sendiri

Ciri ciri poin 1-4 merupakan kelebihan dari hosting.....

- a. Shared Hosting
- b. VPS (Virtual Private Server)
- c. Dedicated Server
- d. Virtual Hosting
- e. Cloud Hosting
- Fakta fakta berikut yang sesuai (benar) dengan konsep hosting adalah
  - a. VPS memiliki Control Panel Default

- b. VPS memiliki harga lebih mahal daripada Shared Hosting
- c. VPS menyewa alamat ip address
- d. VPS pengelolaanya secara umum
- e. VPS memiliki resource yang paling kecil dari jenis hosting lain
- Berikut ini yang tidak termasuk Web Panel adalah
  - a. Cpanel
  - b. Kloko
  - c. EHCP
  - d. Ajenti
  - e. PHP
- Server yang telah di-virtualisasi dan masing-masing Virtualisasi tersebut menjadi resource yang dapat dikelola secara mandiri layaknya sebuah server fisik.
  - a. Shared Hosting
  - b. VPS (Virtual Private Server)
  - c. Dedicated Server
  - d. Virtual Hosting
  - e. Cloud Hosting
- Fungsi VPS dimana kita bisa menyimpan file dan data baik melalui ftp, maupun http disebut..
  - a. Backup Server
  - b. Web Hosting
  - c. File Server
  - d. Host Server

- e. Educational Outpost VPS
- 9. Perintah sudo apt-get update digunakan untuk .....
  - a. Melakukan *update* pada aplikasi apt
  - b. Melakukan *update* apache2 menggunakan fitur *get*
  - c. Memperbaharui versi debian sistem
  - d. Memperbaharui ip address pada fitur dhcp jaringan
  - e. Memperbaharui keseluruhan paket instalasi dengan versi *recent*
- 10. Perintah sudo apt-get install apache2 digunakan untuk.....
  - a. Melakukan *update* pada aplikasi apt
  - b. Melakukan *update* apache2 menggunakan fitur *get*
  - c. Memperbaharui versi debian sistem
  - d. Memperbaharui ip address pada fitur dhcp jaringan
  - e. Memperbaharui keseluruhan paket instalasi dengan versi *recent*
- 11. Komponen atau sumber daya yang dimiliki oleh VPS antara lain, *kecuali* 
  - a. RAM
  - b. Jumlah Core CPU
  - c. CD/DVD

- d. IP Address
- e. Storage
- 12. Suatu fungsi dimana server untuk menjamin layanan selalu berjalan normal adalah sangat penting disebut...
  - a. VPN
  - b. Tunneling
  - c. Remote Dekstop
  - d. Backup Server
  - e. File Server
- 13. Hosting apabila ada pengguna hosting yang melakukan proses yang berlebihan dan membebani server, maka pengguna lainnya akan terkena imbasnya, seperti server menjadi lambat bahkan ada kemungkinan website menjadi tidak bisa diakses. Hosting yang dimaksud di atas adalah ....
  - a. Shared Hosting
  - b. VPS (Virtual Private Server)
  - c. Dedicated Server
  - d. Virtual Hosting
  - e. Cloud Hosting
- 14. Jenis hosting yang biasa digunakan untuk solusi hosting terhadap kebutuhan yang berskala besar atau kompleks adalah...
  - a. Shared Hosting
  - b. VPS (Virtual Private Server)
  - c. Dedicated Server
  - d. Virtual Hosting
  - e. Cloud Hosting

15. Jenis bahasa pemrograman di

bawah ini disebut ...

```
<html>
<head>
<title>Welcome to
Test.com!</title>
</head>
<body> <h1>Success! The
test.com virtual host is
working!</h1>
</body>
</html>
```

- a. PHP
- b. Javascript
- c. CLI
- d. Phyton
- e. HTML
- 16. Yang bukan jenis-jenis VPS di masa sekarang antara lain...
  - a. KVM
  - b. OpenVZ
  - c. Plesk
  - d. HVM
  - e. Hyper V
- 17. Beberapa komponen-komponen pada VPS yang sangat penting dalam menentukan keberlangsungan hidup startup/perusahaan sebagai berikut, kecuali
  - a. Lokasi
  - b. OS
  - c. Backup
  - d. HDD
  - e. Jumlah Pengunjung
- Software yang tidak harus diinstall pada konfigurasi VPS yaitu..

- a. Apache
- b. MySQL
- c. Phpmyadmin
- d. PHP
- e. CMD
- 19. Fungsi MySQL adalah untuk ....
  - a. Memastikan coding program berjalan pada hosting
  - b. Mengelola sistem basis data
  - c. Melakukan compile file agar dapat digunakan oleh sistem
  - Melakukan test pada file
     ekstensi PHP
  - e. Mengaktifkan layanan Web Hosting
- 20. Dengan adanya Cpanel ini sangat membantu blogger dan website developer dalam membuat ....
  - a. Budgeting
  - b. Administrasi
  - c. Komunikasi
  - d. Konten Website
  - e. Virtual Private Server
- 21. Cpanel identik dengan Control Panel Hosting yang berbasis
  - a. Windows
  - b. UNIX/Linux
  - c. Mac Os
  - d. FreeBSD
  - e. San Solaris
- 22. Kloxo adalah salah satu kontrol panel website yang disediakan gratis untuk distro ..
  - a. Redhat dan CentOS

- b. Ubuntu dan Kubuntu
- c. BlankOn dan MerdekaLinux
- d. Debian dan BlankOn
- e. Mandriva dan Debian
- 23. Jenis VPS yang memiliki virtualisasi pada tingkat kernal yang membebaskan penggunannya untuk menggunakan hardware secara penuh ialah ....
  - a. Hyper V
  - b. HVM
  - c. Plesk
  - d. OpenVZ
  - e. KVM
- 24. Sebuah ajang pada VPS untuk bereksperimen UNI Operating System dengan berbagai macam distribusi sekaligus...
  - a. File Server
  - b. Application Hosting
  - c. Web Hosting
  - d. Hosting
  - e. Educational Ouput
- 25. Kebutuhan Corporate atau Pemerintah dalam kaitannya dengan VPS yang paling banyak dijumpai adalah pada segmen
  - a. Konten website beserta Hosting Terbaik
  - b. E-mail, database, dan sistem informasi
  - c. DHCP, DNS, dan Proxy
  - d. Cpanel, Proxy, dan OS

- e. Layanan terbatas atau cenderung lambat
- 26. Jenis aplikasi yang wajib ada padaVPS sebagai web hosting sebagaiweb server adalah ....
  - a. Apache
  - b. Database (MySQL)
  - c. PHP
  - d. Phpmyadmin
  - e. Roundcube
- 27. Jenis Aplikasi yang identik dengan sebuah bahasa skrip yang digunakan untuk membuat blog secara dinamis..
  - a. Apache
  - b. Database (MySQL)
  - c. PHP
  - d. Phpmyadmin
  - e. Roundcube
- 28. Media yang digunakan untuk menyimpan segala informasi secara terstruktur, misalnya postingan, komentar, dll pada VPS adalah
  - a. Apache
  - b. Database (MySQL)
  - c. PHP
  - d. Phpmyadmin
  - e. Roundcube
- 29. Operating System yang bisanya tersedia sebagai sistem operasi server pada VPS adalah, *kecuali*..
  - a. Fedora
  - b. FreeBSD
  - c. Windows 10

- d. Gentoo
- e. OpenSUSE
- 30. Hosting Server Indonesia berupa komputer server yang digunakan untuk menyimpan data, umumnya untuk webpage yang terletak di Indonesia sehingga lazim disebut sebagai...
  - a. Indonesia Internet Ethernet
  - b. Indonesia Internet Exchange
  - c. Indonesia Internet Extraction
  - d. Indonesia Internet Provider
  - e. Indonesia Internet Services
- 31. Penyewaan VPS dibedakan menjadi

2 jenis, yaitu

- a. Internet dan Interlokal
- b. Public dan Private
- c. Free dan Premium
- d. Managed dan Unmanaged
- e. Dedicated dan Non-dedicated
- 32. Jika sebuah server digunakan untuk beberapa orang, maka dampaknya terhadap harga sewa adalah....
  - a. Relatif lebih mahal
  - b. Relatif lebih murah
  - c. Harga relatif tetap
  - d. Harga ditentukan user lain
  - e. Sangat tinggi
- 33. Web hosting juga dapat diartikan sebagai tempat penyimpanan data maksimal berupa
  - a. Megabites
  - b. Kilobites
  - c. Terabites

- d. Gigabytes
- e. Terrabytes
- 34. Berbagai fasilitas untuk mengatur semua fungsi dalam server dapat dijumpai pada ...
  - a. Situs Website
  - b. Control Panel Hosting
  - c. Firewall
  - d. Default Gateway
  - e. Server Administration
- 35. Untuk melihat aktifitas tentang user yang mengakses website, check IP dari pengunjung website.
  Memasang password pada folder/direktori dari file hosting dan lain-lain dengan menggunakan ...
  - a. Logs
  - b. Domain
  - c. Database
  - d. Software
  - e. Files
- 36. Di dalam EHCP terdapat beberapa fitur default antara lain sebagai berikut, kecuali...
  - a. Apache
  - b. Webmail
  - c. FTP Server
  - d. PhpMyAdmin dan MySQL
  - e. Database Server
- 37. Dalam mengawali sebuah proses instalasi pada konfigurasi EHCP dilakukan dengan mengetikan perintah...
  - a. Syscon.conf

- b. Nano
- c. Install
- d. Setup
- e. Named
- 38. Berdasar pada modul, Jika sebuah script berjalan secara terus menerus sehingga mampu membebani server dan berakibat pada pengguna yang lain berupa..
  - a. Visitor merangkak naik
  - b. Blognya menjadi lebih lambat
  - c. Mendapat Reward
  - d. Blog akan terhapus
  - e. SEO naik secara drastis
- 39. Hal yang akan didapat oleh pengguna layanan hosting ketika melakukan subscription adalah sebagai berikut, kecuali..
  - a. Nama Domain
  - b. Ruang disk yang bisa diisi
  - c. Berinteraksi dengan pengunjung website
  - d. Alamat/account email
  - e. Hak penuh terdapat resource sistem
- 40. Hal hal berikut adalah faktor faktor yang digunakan untuk mengetahui spesifikasi VPS adalah.. *kecuali* 
  - a. Jenis Processor
  - b. Visitor
  - c. Hardisk
  - d. Sistem Operasi
  - e. Memori

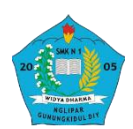

### MODUL PEMBELAJARAN TEKNOLOGI LAYANAN JARINGAN TEKNIK KOMPUTER DAN JARINGAN SMK NEGERI 1 NGLIPAR

Jl. Nglipar Ngawen KM.6, Pilangrejo, Nglipar, Gunung Kidul, Daerah Istimewa Yogyakarta 55852

### A. Kompetensi Dasar

| Kompetensi Dasar                  | Indikator Pencapaian Kopetensi               |
|-----------------------------------|----------------------------------------------|
| 3.12 Mengevaluasi Virtual Private | 3.12.1 Menjelaskan konsep Virtual Private    |
| Server                            | Server                                       |
|                                   | 3.12.2 Menentukan cara konfigurasi Virtual   |
|                                   | Private Server                               |
| 4.12 Mengkonfigurasi Virtual      | 4.12.1 Melakukan konfigurasi Virtual Private |
| Private Server                    | Server                                       |
|                                   | 4.12.2 Menguji hasil konfigurasi Virtual     |
|                                   | Private Server                               |
|                                   | 4.12.3 Membuat laporan konfigurasi Virtual   |
|                                   | Private Server                               |

### B. Tujuan Pembelajaran

Pembelajaran memiliki maksud atau tujuan untuk menggali informasi, peserta didik akan dapat:

ululk akali uapat.

- Setelah kegiatan pembelajaran diharapkan peserta didik dapat mengevaluasi Virtual Private Server dengan benar
- Setelah kegiatan pembelajaran diharapkan peserta didik dapat melakukan konfigurasi Virtual Private Server dengan tepat

### C. Materi Pembelajaran

"Mengkonfigurasi Virtual Private Server"

### MODUL 3 "Mengkonfigurasi Virtual Private Server"

enapa harus menggunakan VPS? Mengapa seorang user harus mengupgrade web hosting ke VPS? Mungkin itu pertanyaan yang muncul di benak kamu ketika sedang mengembangkan aplikasi proyek. Mungkin sebagian orang akan menyarankan menggunakan VPS untuk pengembangan proyek yang lebih cepat dan efisien.

### A. Virtual Private Server

VPS atau Virtual Private Server merupakan teknologi server side berupa sistem operasi dari perangkat lunak yang memungkinkan sebuah mesin dengan kapasitas besar dibagi ke beberapa virtual mesin. Secara umum dibagi menjadi beberapa VM(Virtual Machines), dimana di setiap VM berupa "Virtual Server" yang dapat diinstal pada sistem operasi tersendiri. Setiap virtual mesin melayani sistem operasi dan perangkat lunak yang secara mandiri dan dengan konfigurasi yang cepat. Secara global VPS sering digunakan untuk *cloud computing, software bot,* menjalankan *software* robot forex (untuk *trading*), dan lain-lain. Namun demikian, terdapat kelebihan VPS dibanding dedicated server antara lain VPS lebih fleksibel dan hanya membayar *resource* yang dibutuhkan (jika kebutuhan meningkat, dapat hanya upgrade tahap demi tahap). Sedangkan kelemahan dari VPS sedikit lambat jika dijalankan di PC/laptop. Sebab, kecepatan internet *user* dalam mengakses VPS tersebut, sedangkan VPS sudah bekerja dengan baik pada kecepatan tinggi dalam melakukan proses ke internet.

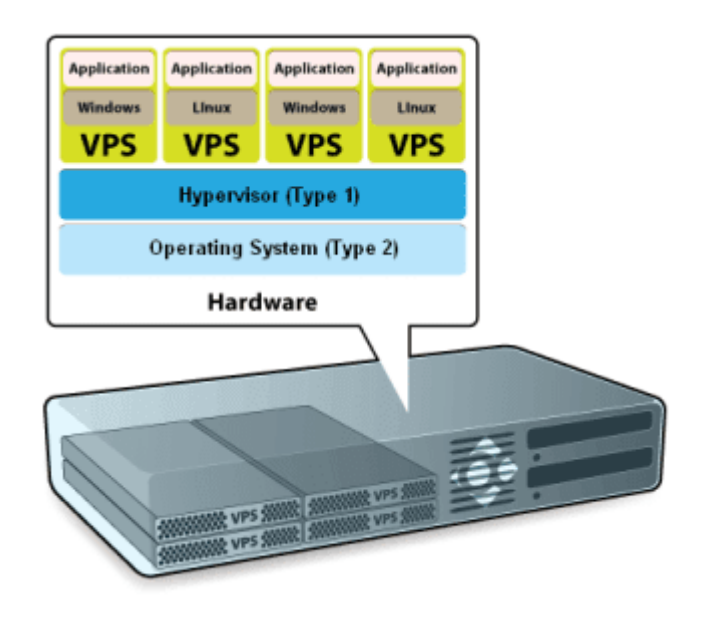

Gambar 1.1 Virtual Private Server

### 1. Jenis Virtual Private Server

*Traffic Visitor Website* sudah membesar secara tidak langsung akan memperberat shared hosting yang digunakan. Sebab bertambahnya pengunjung blog akan berdampak besar terhadap *bandwidth hosting* sehingga rasanya tidak mungkin lagi menggunakan *shared hosting/cloud hosting* dengan *bandwidth* yang terbatas. **Oleh sebab itu**, keberadaan *Virtual Private Server* (VPS) dapat membantu dalam memaksimalkan *bandwidth*, *hardisk*, serta mempercepat *loading* blog. Selain itu, dengan sebuah VPS sudah lebih dari cukup untuk menampung *visitor website* tersebut dengan asumsi jumlah *visitor website* masing terhitung puluh ribuan. Dengan demikian, hal tersebut tidak berlaku jika *visitor website* sudah mencapai level jutaan.

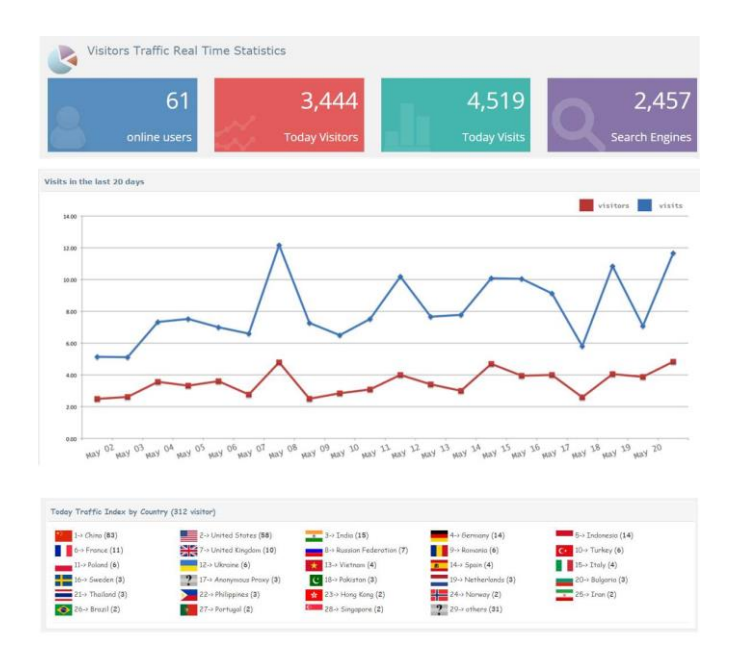

Gambar 1. 2 Traffic Pengunjung Website

Jenis-jenis VPS di masa sekarang antara lain sebagai berikut.

### a. OpenVZ

OpenVZ adalah jenis VPS menggunakan sistem operasi bekerja pada shared kernel yang biasa digunakan oleh *website-website* golongan menengah ke bawah, tetapi jarang digunakan oleh website yang sudah sangat terkenal. Bahkan, penggunaan resources openVZ ini juga cenderung lebih rendah dari VPS-VPS lainnya. Tidak heran jika penyedia layanan hosting menjualnya lebih mahal.

### b. KVM (Kernel Based Virtual Machine)

Salah satu keunggulan paling mencolok VPS ini dibandingkan dengan OpenVZ adalah bisa langsung berinteraksi dengan hardwarenya, sedangkan OpenVZ harus menggunakan sistem operasi untuk dapat terhubung atau berkomunikasi. Oleh sebab itu, apabila memerlukan visualisasi server penuh, maka KVM menjadi pilihan VPS yang patut dicoba.

### c. HVM (Hardware Virtual Machine)

HVM atau Hardware Virtual Machine memiliki virtualisasi pada tingkat kernal yang membebaskan penggunannya untuk menggunakan *hardware* secara penuh. Fitur-fitur unggulan yang disediakan oleh HVM juga membuat website-website besar menyukai VPS kategori ini.

d. Hyper V

Hyper V atau biasa disebut Microsoft Hyper-V ini adalah jenis virtualisasi VPS yang sangat cocok untuk *Windows* OS. Namun, biaya VPS ini lebih mahal dibandingkan dengan yang lain dan belum termasuk membayar lisensi *Windows* OS-nya.

### 2. Prinsip Dasar VPS

VPS sebagai metode unik dalam membagi sumber daya (*resource*) sebuah server menjadi beberapa *server virtual. Server Virtual* tersebut memiliki kemampuan menjalankan *operating system* sendiri seperti halnya sebuah server. Bahkan dapat me-reboot sebuah server virtual secara terpisah (tidak harus me*reboot* server utama). Di samping itu, user dapat mengendalikan VPS dengan *Remote Access Dekstop* (pengendali jarak jauh) menggunakan aplikasi seperti Terminal untuk Linux OS dan Putty bagi yang menggunakan Windows OS. Beberapa prinsip-prinsip dasar VPS di antaranya sebagai berikut.

- a.) VPS bekerja seperti sebuah server yang terpisah.
- b.) VPS memiliki processes, users, files, dan menyediakan full root access.
- c.) Setiap VPS memiliki IP *Address, port number, tables, filtering,* dan *routing rules* sendiri.
- d.) VPS dapat melakukan konfigurasi file untuk sistem dan aplikasi software.
- e.) Setiap VPS dapat memiliki *system libraries* atau mengubah menjadi salah satu system libraries yang lain.
- f.) Setiap VPS dapat melakukan *delete, add, modify file* apa saja, termasuk *file* yang ada di dalam *root*, dan menginstall *software* aplikasi sendiri atau mengkonfigurasi *root aplication software*.

Sebuah VPS, *resource server* yang dialokasikan adalah meliputi CPU *core*, CPU *Usage*, RAM, dan *Storage* (ruang penyimpanan). Spesifikasi sebuah VOS dapat diketahui dari segi *hardisk*, *memory*, *jenis prosesor*, mau pun pilihan sistem operasi (Windows, Linux, dan lain-lain). VPS sudah terhubung dengan internet selama 24 jam dengan kecepatan tinggi agar setiap user bisa dengan mudah mengaksesnya. VPS biasanya diakses melalui komputer pribadi menggunakan software *Remote Dekstop Connection* (RDC) yang sudah tersedia di *Windows* OS. Selain itu, VPS dilengkapi dengan pengaturan sendiri untuk *init script, users, pemrosesan, file system,* dan lain-lain. VPS bekerja seperti sebuah server yang terpisah memiliki *processes, users, files,* dan menyediakan *full root access.* Setiap VPS memiliki *IP address, port number, tables, filtering,* dan *routing rules* sendiri. VPS juga dapat melakukan konfigurasi *file* untuk sistem dan aplikasi *software.* Dengan VPS sebagai pengguna tidak perlu lagi merawat *server virtual* ini, karena perusahaan penyedia VPS akan merawat secara berkala serta mengupgrade OS, RAM, dan lain-lain.

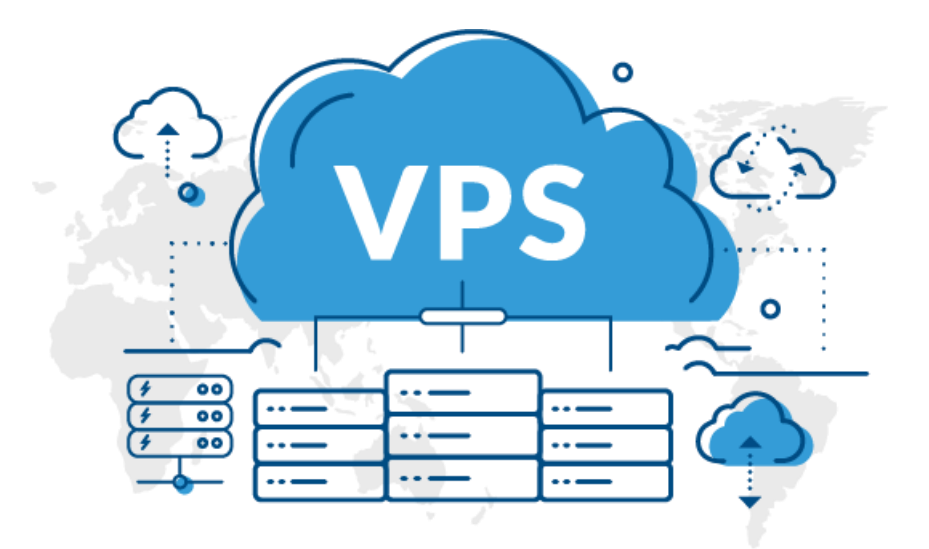

Gambar 1. 3 VPS

VPS memiliki berbagai fungsi dan kegunaan sebagai berikut.

a. Web Hosting

Salah satu penggunaan yang populer VPS adalah untuk menyediakan web *hosting*. *Virtual Private Server* sangat tepat untuk level menengah dan situs web, dimana aplikasi membutuhkan konfigurasi yang spesifik dan hanya bisa dilakukan oleh *super user*. Pengguna ini juga cocok untuk memulai bisnis web hosting dengan anggaran yang terbatas namun layanan dengan yang berkualitas.

b. Backup Server

Kebutuhan *backup server* untuk menjamin layanan selalu berjalan normal menjadi hal yang sangat penting. Backup server ini bisa meliputi situs web, surel, berkas, dan basis data. Semua layanan ini berada dalam kondisi fisik dan logical yang terpisah sehingga meminimalisasi kerusakan atau kehilangan data.

### c. File server atau storage server

Sebagai *file server* atau *storage server* dimana kita bisa menyimpan *file* dan data melalui ftp dan http.

### d. Sebagai server remote dekstop

Sebagai *server remote dekstop*, dimana bisa men*download* dan meng*upload file* secara *remote*, menjalankan aplikasi forex, bot/robot & *automation*, maupun *spinner*.

### e. Sebagai host server untuk VPN dan Tunneling.

### f. Application Hosting dengan Virtual Private Server

Memungkinkan untuk membangun *custom mission critical software* tanpa harus mengeluarkan biaya yang terlalu mahal. Melakukan *outsource development* aplikasi juga sudah menjadi *trend* untuk menghemat biaya sehingga investasi jauh lebih efisien.

### g. Development/Test Environments

*Virtual Private Server* juga membantu untuk melakukan serangkaian development testing secara efisien, beberapa sistem operasi dan alamat IP publik dengan mudah bisa dilakukan, koneksi secara remote untuk *reboot* dan penggantian *interface* cukup dilakukan dengan cepat, sama seperti halnya memiliki 1 rak yang penuh dengan *server testing*.

### h. Educational Output

*Virtual Private Server* menjadikan ajang untuk bereksperimen UNI *Operating System* dengan berbagai macam distribusi sekaligus. Membuat proses eksperimen lebih beragam dan lebih mudah membandingkannya.

#### 3. Penyewaan VPS

VPS dapat dibagi menjadi beberapa VM (*Virtual Machines*), dimana disetiap VM berupa "*Virtual Server*" yang dapat diinstall sistem operasi tersendiri sehingga VPS terasa seperti sebuah *dedicated server*. Dibanding dengan *shared hosting*, menyewa VPS akan mendapatkan *resource* yang lebih baik sehingga tidak terganggu jika ada problem pada website yang dikelola. Selain itu, VPS mendapatkan *root* akses sehingga lebih leluasa dalam mengkustomisasi server sesuai kebutuhan.

### Tabel 1. 1 Penyewaan VPS

| No | Jenis          | Keterangan                                      |
|----|----------------|-------------------------------------------------|
| 1  | VPS Managed.   | Server kosong atau hanya berisi IP, root, dan   |
|    |                | password.                                       |
| 2  | VPS Unmanaged. | Sudah terinstal OS Linux atau Windows atau yang |
|    |                | lainnya sesuai dengan <i>hosting</i> .          |

Ketika memutuskan untuk membangun sebuah website atau blog untuk kepentingan komersial, sangat disarankan untuk menyewa VPS. Karena VPS sangat membantu kinerja dalam mengelola *website*, bahkan *developer* yang memiliki domain dalam jumlah banyak tentu sangat membutuhkan kustomisasi untuk berbagai macam aplikasi yang digunakan. Pengertian *Virtual Private Server* (VPS) bisa menjadi referensi bagi siapa yang ingin membangun domain-domain tersebut. VPS juga sangat cocok bagi yang mengutamakan privasi dalam mengelola sebuah website. Komponenkomponen yang dibutuhkan dalam konfiguasi *Virtual Private Server* adalah sebagai berikut.

### a. Portal/Website dengan tingkat kunjungan tinggi

Apabila mengelola satu atau beberapa *website* dengan tingkat kunjungan sangat tinggi, maka layanan *shared hosting* tidak lagi cocok. Maka VPS menjadi pilihan paling tepat.

b. Penyedia layanan web hosting

Penyedia layanan *web hosting* atau *web developer* yang menghadirkan layanan *hosting* sebagai *one stop service* kepada pelanggan. Terdapat 2 alternatif sebagai solusi terhadap kebutuhan yaitu dengan menggunakan layanan *Reseller Hosting* atau menggunakan layanan *Virtual Private Server*.

### c. Corporate dan Pemerintah

Kebutuhan yang paling banyak dijumpai pada segmen *corporate* adalah e*-mail, database,* dan sistem informasi. Menggunakan VPS lebih memberikan jaminan keamanan karena data dan e*-mail* perushaan diletakkan dalam *server* yang private, terpisah dari pelanggan yang lain. Memungkinkan jaminan privacy dan keamanan yang lebih tinggi dengan biaya yang rendah sesuai dengan skala kebutuhan.

### d. Web Developer dan Pengembang Aplikasi

Dengan menggunakan VPS bebas membuat akun-akun *hosting* untuk pelanggan, menghadirkan layanan terintegrasi yang tentunya adalah sebuah nilai tambah. *Environment* VPS juga membuat fleksibilitas untuk mengatur sendiri server dengan kebutuhan aplikasi yang dikembangkan.

### e. TV/Radio untuk audio video streaming

VPS menyediakan *audio* atau *video* streaming tanpa harus menggunakan *dedicated server*. Selain itu, VPS dapat di *upgrade* sesuai kebutuhan dari sisi RAM, CPU *usage* dan kapasitas simpannya.

### f. Aplikasi khusus

Biasanya menggunakan *dedicated server* untuk menginstall aplikasiaplikasi khusus seperti *Map Server, VoIP, OpenERP, game server,* dan lainlain. Kini cukup menggunakan VPS dengan harga yang pasti jauh di bawah *dedicated server*.

### 4. Faktor-faktor yang perlu diperhatikan dalam memilih VPS di Indonesia

Hosting Server Indonesia berupa komputer server yang digunakan untuk menyimpan data, umumnya untuk *webpage* yang terletak di Indonesia sehingga lazim disebut sebagai *Indonesia Internet Exchange* (IIX). Beberapa
implementasi hosting server IIX Jakarta anatar lain tidak dapat dipengaruhi oleh kondisi konektivitas internasional dari ISP Indoensia yang digunakan oleh para klien, cepat bila diakses dari Indonesia karena routingnya tergolong pendek, bandwidth internasionalnya relatif lebih kecil sehingga pengiriman e*mail* ke arah mail server luar negeri seperti *Yahoo*! Atau *Hotmail* maupun Gmail tidak secepat hosting server US (dari Amerika), serta relatif lebih lambat apabila diakses dari luar negeri. Beberapa komponen-komponen pada VPS yang sangat penting dalam menentukan keberlangsungan hidup startup/perusahaan sebagai berikut.

# a.) HDD

Saat memilih VPS, harus perlu mempertimbangkan jenis HDD apa yang akan digunakan. Hal ini membuktikan bahwa hard disk menjadi faktor yang sangat penting dalam mempertimbangkan *provider* VPS di Indonesia. HDD (*Hard Disk Drive*) identik dengan piringan khusus sebagai media penyimpanan dasar yang non-*volatile* (data tidak akan hilang ketika komputer dalam keadaan mati) pada komputer. HDDD secara material identik dengan piringan metal yang memiliki lapisan magnet. Lapisan itulah yang menjadi tempat penyimpanan data. Sebuah *head read/write* bisa mengakses data yang tersimpan ketika piringannya berputar. Secara umum ada tiga tipe utama dari HDD yang tersedia ketika memilih VPS sebagai berikut.

# 1) SATA (Serial Advanced Technology Attachment)

SATA berupa cakram yang cukup handal dengan kapasitas penyimpanan yang tinggi tetapi dengan kemampuan baca / tuls yang lebih lambat. Biasanya digunakan untuk budget hosting terbatas atau backup saja.

#### 2) SAS (Serial Attached SCS)

SAS memiliki kemampuan yang lebih tinggi dibanding SATA hard drive perusahaan dapat beroperasi lebih cepat dengan kinea baca/ tulis yang lebih tinggi tetapi kapasitas penyimpanannya led rendah.

3) SSD (Solid State Drive).

SSD menawarkan kemajuan besar melalui disk mekanik dalam hal kinerja yang sangat bisa diandalkan. Bisa dikatakan bahwa SSD identik dengan teknologi penyimpanan data masa depan.

# b.) Operating System (OS)

Prosedur dalam memilih sistem operasi (*operating system*) dan VPS secara umum akan tersedia dalam waktu maksimal dua menit dengan berbagai pilihan Sistem Operasi (OS) yang ditawarkan, diantaranya CentOS, CloudLinux, Debian, Ubuntu, Fedora, Gentoo, Red Hat Enterprise Linux, FreeBSD, dan OpenSUSE.

# c.) Backup

Saat memilih VPS sangat penting untuk memiliki strategi cadangan. Backup tidak hanya terkait keamanan dalam hal memulihkan data kalau terjadi masalah pada *hardware server*, tetapi juga penting jika data tidak sengaja terhapus. *Provider* tidak melakukan backup pada *website client* mereka, sehingga satu kegagalan *hardware* yang merupakan kesalahan provider VPS tersebut, harus ditanggung oleh *client* yang sudah susah payah mengembangkan bisnisnya.

# d.) Lokasi

Menurut Peraturan Pemerintah Republik Indonesia Nomor 82 Tahun 2012 tentang Penyelenggaraan Sistem dan Teransaksi Elektronik pasal 17, setiap *website* yang menyimpan data-data keuangan dan digunakan untuk pelayanan publik, wajib menggunakan *datacenter* di Indonesia. Oleh sebab itu, hal yang tidak kalah penting saat memilih VPS adalah pemilihan lokasi VPS untuk *website* utama mau pun untuk *backup* sebaiknya memilih lokasi yang terdekat dengan pelanggan *website*.

# B. Konfigurasi Virtual Private Server

Pada dasarnya VPS (*Virtual Private Server*) hampir sama dengan web *hosting*. bedanya dengan web *hosting* ada memiliki web menentukan sistem operasi yang akan digunakan dan bisa memilih aplikasi *software* apa saja yang akan diinstal pada VPS tersebut. Sedangkan web *hosting* hanyalah sebuah layanan yang menyewakan *space* untuk aplikasi berbasis web dengan akses dan *resources* yang terbatas. Dengan alasan kemudahan, banyak orang yang memilih cara ini untuk menangani pengunjung blog (blog *visitor*). Tetapi jika ingin menghemat biaya untuk menyewa sebuah *hosting*, sebaiknya meng*upgrade* web *hosting* ke VPS karena menyewa sebuah VPS dengan spesifikasi hamnpir sama dengan paket *enterprise* web *hosting* akan jauh lebih murah, dan akan diuntungkan dengan pemberian *bandwidth* hingga ribuan giga perbulannya. Tetapi minimal harus sedikit paham tentang dasar-dasar *Command Line* pada Linux untuk mengatur agar VPS tersebut bisa digunakan untuk keperluan web *hosting*.

# 1. Software yang Harus di Install

Sentral *control panel* seperti cPanel, Webuzo, atau pun EHCP akan lebih mudah dalam mengelola sebuah website dan tidak perlu menginstall kembali aplikasi *Apache*, MySQL phpMyAdmin, dan PHP karena secara otomatis akan terinstal dengan sendiri. Tetapi kekurangannya adalan membutuhkan spesifikasi VPS yang memadai guna menjalankan *control panel* tersebut. Semuanya akan terasa mudah jika terbiasa bergelut dengan CLI (*Command Line Interface*) dengan menggunakan basis teks atau *shell/command prompt* saja. Guna memenuhi kebutuhan *hosting* sebuah server harus terinstall beberapa piranti lunak (*software*) yang sering diistilahkan sebagai LAMP (kependekan dari Linux, Apache, MySQL, PHP). Piranti lunak (*software*) yang diperlukan sebagai berikut.

a. Apache

Software Apache pada umumnya sudah terinstall pada saat menyewa VPS agar file HTML dan folder bisa dibuka melalui komputer lain (*internet*) menggunakan web browser. Aplikasi jenis ini mutlak dibutuhkan jika ingin menggunakan VPS scbagai web hosting. Apache merupakan sebuah web server yang nantinya bertanggung jawab untuk dalam menangani requestresponse http. Perintah yang digunakan untuk instalasi Apache2 sebagai berikut.

# apt-get install apache2

Selanjutnya membuka browser dan masuk alamat IP VPS, jika

muncul tampilan pada halaman "*Its Work*", maka proses instalasi apache2 telah berhasil.

# b. Database (MySQL)

Database digunakan untuk menyimpan segala informasi secara terstruktur, misalnya postingan, komentar, dan lain-lain. Aplikasi database banyak macamnya seperti PostgreSQL, ORACLE dan lain- lain. Beberapa aplikasi yang juga membutuhkan MySQL database di antaranya WordPress, Joomla dan CMS yang lainnya. Perintah yang digunakan untuk instalasi MySQL sebagai berikut.

# apt-get install mysql-server mysql-client

Selanjutnya akan muncul permintaan untuk memasukkan *password* untuk *root* dan dilakukan hingga proses instalasi tersebut selesai.

# c. PHP

PHP identik dengan sebuah bahasa skrip yang digunakan untuk membuat blog secara dinamis. Tanpa adanya PHP *script*, maka php tidak bisa dijalankan. Berbagai produk-produk *website* atau CMS kebanyakan yang dibuat menggunakan PHP, salah satunya yang paling terkenal adalah wordpress.org. Oleh karena itu, jika *website* yang dibangun menggunakan PHP maka sudah seharusnya menginstall php tersebut pada *server* yang bersangkutan. Perintah yang digunakan untuk instalasi PHP sebagai berikut.

# apt-get install php5 libapache2-mod-php5

Selanjutnya melakukan ujicoba (tes) pada PHP yang baru saja diinstall dengan masuk ke folder /var/www/html-nya. Hal yang perlu dipahami adalah setiap distro biasanya memiliki letak yang berbeda- beda, jika pada di debian berada di /var/www/html/. Selanjutnya membuat *file* bernama phpinfo.php dengan perintah sebagai berikut.

### nano phpinfo.php

Sebelum *editor* nano terinstall. Lakukan instalasi dengan perintah sebagai berikut.

# apt-get install nano

Berikutnya, masukkan kode dibawah dengan benar.

| phpinfo.php             |  |  |
|-------------------------|--|--|
| php<br phpinfo();<br>?> |  |  |

Setelah itu, keluar dan *save* konfigurasi tersebut. Pada tahap berikutnya, buka Pada alamat http://ipaddress/phpinfo.php. Tanda bahwa instalasi PHP berhasil dilakukan pada *server* jika muncul gambar sebagai berikut.

| S PHP 7.4.3 - phpinfo() × +             |                                                                                                    |  |  |  |  |  |
|-----------------------------------------|----------------------------------------------------------------------------------------------------|--|--|--|--|--|
| ← → C ③ Not secure   10.87.0.203/inf    | o.php ☆ \varTheta :                                                                                                    |  |  |  |  |  |
| PHP Version 7.4.3                       | <b>php</b>                                                                                                    |  |  |  |  |  |
| System                                  | Linux latihan 5.4.0-42-generic #46-Ubuntu SMP Fri Jul 10 00:24:02 UTC 2020 x86_64                                                                                                    |  |  |  |  |  |
| Build Date                              | May 26 2020 12:24:22                                                                                                    |  |  |  |  |  |
| Server API                              | FPM/FastCGI                                                                                                    |  |  |  |  |  |
| Virtual Directory Support               | disabled                                                                                                    |  |  |  |  |  |
| Configuration File (php.ini) Path       | /etc/php/7.4/fpm                                                                                                    |  |  |  |  |  |
| Loaded Configuration File               | /etc/php/7.4/fpm/php.ini                                                                                                    |  |  |  |  |  |
| Scan this dir for additional .ini files | /etc/php/7.4/fpm/conf.d                                                                                                    |  |  |  |  |  |
| Additional .ini files parsed            | /etc/php/7.4/tpm/conf.d/10-mysqlmd.ini, /etc/php/7.4/tpm/conf.d/10-opcache.ini, /etc/php/7.4/tpm/conf.d/20-exilendar.ini, /etc/php/7.4/tpm/conf.d/20-exilendar.ini, /etc/php/7.4/tpm/conf.d/20-exilendar.ini, /etc/php/7.4/tpm/conf.d/20-tpp/7.4/tpm/conf.d/20-tpp/7. |  |  |  |  |  |
| PHP API                                 | 20190902                                                                                                    |  |  |  |  |  |
| PHP Extension                           | 20190902                                                                                                    |  |  |  |  |  |
| Zend Extension                          | 320190902                                                                                                    |  |  |  |  |  |
| Zend Extension Build                    | API320190902,NTS                                                                                                    |  |  |  |  |  |
| PHP Extension Build                     | API20190902,NTS                                                                                                    |  |  |  |  |  |

# Gambar 1. 4 Tampilan instalasi PHP jika berhasil

Selanjutnya, MySQL harus *support* PHP 5, maka perlu melakukan konfigurasi dengan perintah sebagai berikut.

apt-get install php5-mysql php5-curl php5-gd php5-idn php-pear php5imagick php5-imap php5-mcrypt php5-memcache php5-ming php5-ps php5-pspell php5-recode php5-snmp php5-sqlite php5-tidy php5xmlrpc php5-xsl

Tunggu beberapa saat hingga proses konfigurasi berjalan dengan

baik. Setelah selesai, *restart Apache* dengan memberikan perintah sebagai berikut.

Service apache2 restart

# d. PHPMyAdmin

PHPMyAdmin diterjemahkan sebagai sebuah aplikasi agar user lebih leluasa dalam mengelola *database* MySQL dengan basis GUI (*Graphical User Interface*). Langkah-langkah dalam instalasi PHPMyAdmin sebagai berikut.

# apt-get install phpmyadmin

PHPMyAdmin secara *default* terinstall di /usr/share oleh karena kita perlu memindahkan atau pun meng*copy* ke dalam folder agar hit melakukan akses melalui http://ipaddres/phpmyadmin. maka perintah yang digunakan sebagai berikut.

# cp -r /usr/share/phpmyadmin /var/www/

Hingga pada tahap PHPMyAdmin selesai terinstalasi dengan benar, maka VPS sudah siap digunakan untuk web *hosting*. Unggah (*upload*) semua aplikasi pada folder /var/www.

# 2. Konfigurasi VPS Linux untuk Web Hosting

Distro yang sering digunakan untuk membuat konfigurasi VPS untuk web *hosting* adalah Debian, tetapi bisa juga diterapkan pada distro-distro turunannya seperti Ubuntu. Selanjutnya user harus memiliki akses root. Definisi dari root adalah user dengan level tertinggi dan memiliki akses ke semua perintah dari *file* pada Linux atau mau pun sistem operasi lain berbasis UNIX. Sedangkan CMS (Content Management System) diterjemahkan sebagai sebuah *software/template* yang dipergunakan guna (*Content Management System*) membangun sebuah website mulai dari design, pengolahan data (content) dan paengintegrasian dengan hosting tanpa memerlukan kemampuan pemrograman seperti halnya web master. Di samping itu, terminologi CMS mencakup pada software aplikasi, database, arsip, workflow, dan alat bantu lainnya yang dapat dikelola sebagai bagian dari mekanisme jaringan informasi.

*Content* sendiri lebih mengacu pada informasi dalam bentuk teks, grafik, gambar mau pun dalam format-format lain yang perlu dikelola dengan tujuan memudahkan proses pembuatan, perbaikan, distribusi. pencarian, analisis, dan meningkatkan fleksibilitas untuk ditransformasikan ke dalam bentuk lain. Salah satunya adalah CMS Wordpress sehagai CMS yang dikategorikan ke dalam CMS jenis blog. Meskipun dikhususnya untuk blog, namun kenyataannya banyak *developer* yang menggunakan CMS untuk membuat sebuah *website* untuk *company profile* hingga toko *online*. Karena CMS Wordpress memiliki kelebihan di antaranya *user friendly*, memiliki fitur dan las yang banyak, memiliki dukungan komunitas yang menyebar luas.

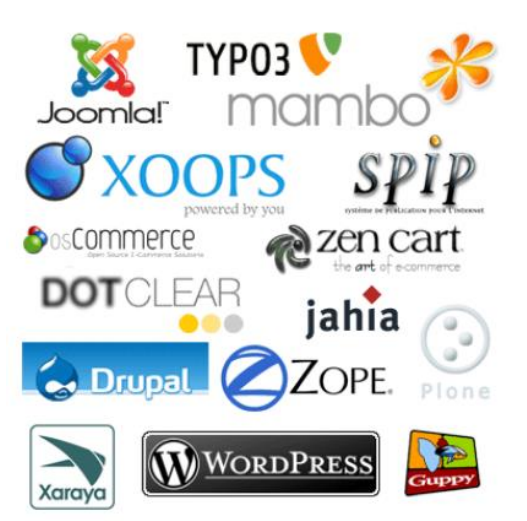

Gambar 1. 5 Jenis-jenis CMS

Langkah-langkah setting VPS untuk web *hosting* dengan CMS *WordPress* sebagai berikut.

a. Masuk ke dalam folder /var/www dan lakukan unduh (*download*) *wordpress* dengan perintah sebagai berikut.

cd /var/www.&& wget http://wordpress.org/latest.tar.gz

b. Setelah proses pengunduh selesai dilakukan, selanjutnya ekstrak file tersebut dengan perintah sebagai berikut.

tar xf latest.tar.gz

c. Selanjutnya akan muncul folder baru dengan nama wordpress. Dalam hal

ini, *user* harus memindahkan semua isi pada folder *wordpress* tersebut untuk diletakkan pada *root directoy* (lvar/www.. Perintah yang digunakan adalah sebagai berikut.

cd wordpress && mv \* /var/www

Setelah itu file *index*.html dihapus karena dapat mengganggu pada saat akan mengakses alamat ip/domain pada tahap selanjutnya.

rm index.html

d. Sebelum membuat *website* dengan *wordpress*, diawali dengan membuat *database* terlebih dahulu. Caranya dengan membuka http://alamat ip/phpmyadmin diikuti login menggunakan *user root* dan memasukkan kata sandi (*password*) yang sudah dibuat pada saat instalasi MySQL sebelumnya. Perhatikan tampilan gambar berikut.

| - 🗐 Server: 127.0.0.1        |                 |                    |          |          |            |  |  |  |  |
|------------------------------|-----------------|--------------------|----------|----------|------------|--|--|--|--|
| 🗊 Databases 📘                | SQL 🚯 Status    | User accounts      | 🖶 Export | 🖬 Import | 🥜 Settings |  |  |  |  |
| Databases                    |                 |                    |          |          |            |  |  |  |  |
| 🕞 Create database            | Θ               |                    |          |          |            |  |  |  |  |
| wordpress                    | Collation       | ~                  | Create   |          |            |  |  |  |  |
| Filters Containing the word: |                 |                    |          |          |            |  |  |  |  |
| Database 🔺                   | Collation       | Action             |          |          |            |  |  |  |  |
| Ci4                          | utf8mb4_gen     | eral_ci 🔳 Check pr | ivileges |          |            |  |  |  |  |
| database_beasi               | swa utf8mb4_gen | eral_ci 📑 Check pr | ivileges |          |            |  |  |  |  |

Gambar 1. 6 Membuat Database

Pada bagian *create new database* diisi dengan nama : *wordpress*, pada opsi disebelahnya dipilih *Collation*, sedangkan pada mySQL *connection collation* berada pada posis utl8\_general\_ci. Selanjutnya diakhiri dengan klik *Create*.

e. Selanjutnya untuk melakukan proses instalasi wordpress pada VPS dengan cara membuka alamat IP VPS yang bersangkutan sehingga tampil halaman konfigurasi wordpress sebagai berikut.

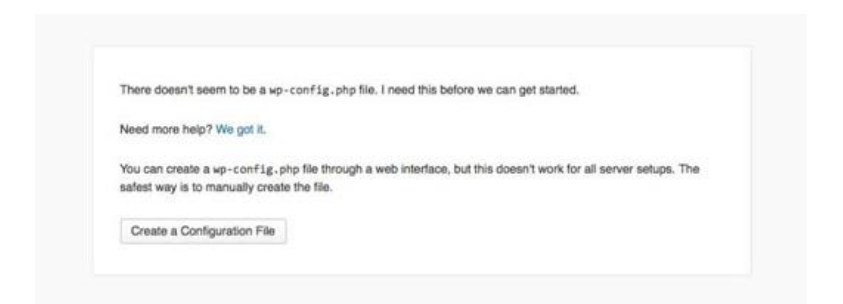

Gambar 1. 7 Tampil halaman konfigurasi wordpress

f. Klik pada *Create a Configuration File* lalu klik *Lets Go*. Selanjutnya muncul tampilan seperti pada gambar berikut.

|                      | (                           | W                                                                                            |
|----------------------|-----------------------------|----------------------------------------------------------------------------------------------|
| Below you should ent | ter your database connectio | n details. If you're not sure about these, contact your host.                                |
| Database Name        | wordpress                   | The name of the database you want to use<br>with WordPress.                                  |
| Username             | username                    | Your database username.                                                                      |
| Password             | password                    | Your database password.                                                                      |
| Database Host        | localhost                   | You should be able to get this info from<br>your web host, if localhost doesn't work.        |
| Table Prefix         | wp_                         | If you want to run multiple WordPress<br>installations in a single database, change<br>this. |
| Submit               |                             |                                                                                              |

Gambar 1.8 Create a Configuration File

g. Masukkan semua informasi yang dibutuhkan, lalu klik tombol *Submit* sehingga muncul tampilan sebagai berikut.

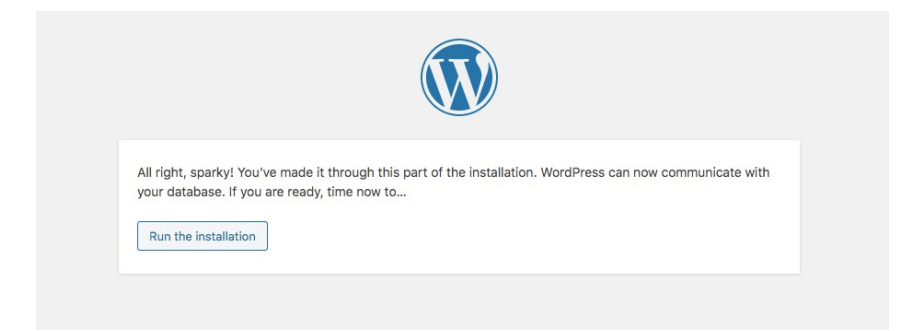

Gambar 1. 9 Menjalankan Instalasi

Perintah di atas menyatakan bahwa *user* diharuskan mengea semua kodekode tersecbut untuk diletakkan pada direktori tempat menaruh semua file wordpress di folder /var/www dan diberi nan wp-config.php.

h. Selanjutnya kembali ke terminal dan membuat *file* dengan nama wpconfig.php dengan perintah sebagai berikut.

#### nano wp-config.php

Selanjutnya *paste* kode tersebut dan simpan dengan menekan tombol kombinasi CTRL+X dilanjutnya menekan tombol "Y" dan diakhiri dengan menekan tombol *Enter*.

i. Berikutnya kembali lagi tampilan awal *Wordpress* dan klik pada tombol *Run the Install,* sehingga muncul form sebagai berikut.

|                                           | V                                                                                                    | V                                                                                                    |
|-------------------------------------------|----------------------------------------------------------------------------------------------------|----------------------------------------------------------------------------------------------------|
| Welcome                                   |                                                                                                    |                                                                                                    |
| Welcome to the fam                        | ous five-minute WordPress installation<br>a the most extendable and powerful a                                                                                                    | n process! Just fill in the information below and you'll b<br>personal publishing platform in the world.                                                                                                    |
| Information                               | ,                                                                                                    |                                                                                                    |
| information                               | needed                                                                                                    |                                                                                                    |
| Please provide the f                      | ollowing information. Don't worry, you                                                                                                    | a can always change these settings later.                                                                                                    |
| Site Title                                |                                                                                                    |                                                                                                    |
| Username                                  | admin                                                                                                    |                                                                                                    |
|                                           | Usernames can have only alphanumer<br>@ symbol.                                                                                                    | ic characters, spaces, underscores, hyphens, periods, and the                                                                                                    |
| Password                                  | W3hqrO8HCLtk#a9)\$C                                                                                                    | 🕫 Hide                                                                                                    |
|                                           | Strong                                                                                                    |                                                                                                    |
|                                           |                                                                                                    |                                                                                                    |
|                                           | Important: You will need this passwo                                                                                                    | ord to log in. Please store it in a secure location.                                                                                                    |
| Your Email                                | Important: You will need this passwo                                                                                                    | ord to log in. Please store it in a secure location.                                                                                                    |
| Your Email                                | Important: You will need this passwo                                                                                                    | ord to log in. Please store it in a secure location.                                                                                                    |
| Your Email<br>Search Engine               | Important: You will need this passwo<br>Double-check your email address befo                                                                                                    | ard to log in. Plesse store it in a secure location.<br>ore continuing.<br>from indexing this site                                                                                                    |
| Your Email<br>Search Engine<br>Visibility | Important: You will need this passwo<br>Double-check your email address befo<br>Discourage search engines f<br>It is up to search engines to honor th                                                                                                    | ord to log in. Please store it in a secure location. The secure location of the secure location of the secure location of the secure secur |
| Your Email<br>Search Engine<br>Visibility | Important: You will need this passwo<br>Double-check your email address before<br>Double-check your email address before<br>Discourage search engines to<br>it is up to search engines to honor th | ord to log in. Please store it in a secure location.<br>are continuing.<br>from indexing this site<br>is request.                                                                                                    |

Gambar 1. 10 Masukkan informasi website beserta akun yang akan digunakan

Pada tahap ini, *user* diminta untuk memasukkan informasi *website* beserta akun yang akan digunakan untuk *login*. Hal yang peru diperhatikan adalah *email* yang digunakan harus valid. Jika sudah selesai, selanjutnya klik tombol *Install WordPress*.

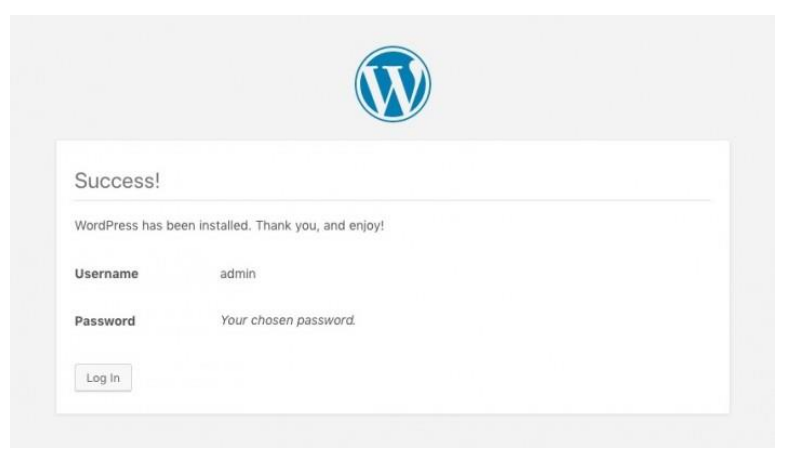

Gambar 1. 11 Install WordPress

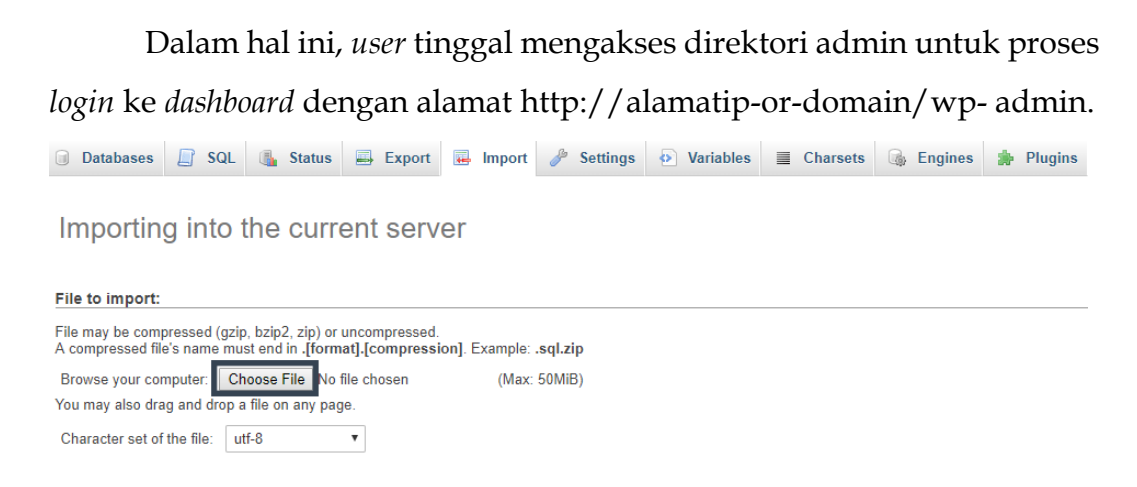

# Gambar 1. 12 Proses pemindahan ke MySQL database

j. Jika dalam melakukan proses pemindahan *website* mengalami gangguan pada penempatan URL hasil posting, hal tersebut dapat diatasi dengan melakukan *enabled mod\_rewrite* dengan menjalankan perintah di terminal sebagai berikut.

a2enmod rewrite

Selanjutnya melakukan *edit* file .htaccess di /var/ww dengan perintah sebagai berikut.

```
nano /var/www/.htaccess
```

Setelah itu, gandakan (copy) kode berikut.

```
#BEGIN WordPress
<IfModule mod rewrite.c>
RewriteEngine On
RewriteBase/
RewriteCond %{REQUEST FILENAME} 1-f
RewriteCond % {REQUEST_FILENAME} !-d
RewriteRule.Findex.php [L]
</fModule>
#END WordPress
```

Selanjutnya simpan dengan menekan tombol kombinasi CTRL+X dilanjutnya menekan tombol "Y" dan diakhiri dengan menekan tombol *Enter*.

k. Pada bagian ini, semua proses telah selesai dikerjakan dan melakukan *restart* pada apache2 dengan perintah sebagai berikut.

```
service apache2 restart
```

Hal yang perlukan diperhatikan pada bagian akhir adalah kondisi Wordpress harus selalu *writeable*, sehingga perlu perintah konfigurasi sebagai berikut.

chmod -R 777 wp-content/

#### RANGKUMAN

- a. Keberadaan *Virtual Private Server* (VPS) dapat membantu dalam memaksimalkan bandwidth, hardisk, serta mempercepat *loading* blog.
- b. Jenis-jenis VPS di masa sekarang antara lain openvz, KVM (*Kernel Based Virtual Machine*), HVM (*Hardware Virtual Machine*), dan Hyper V.
- c. VPS dapat dibagi menjadi beberapa VM (*Virtual Machines*), dimana di setiap VM berupa "*virtual server*" yang dapat di install sistem operasi tersendiri sehingga VPS terasa seperti sebuah *dedicated server*.
- d. *Hosting* server Indonesia berupa komputer server yang digunakan untuk menyimpan data, umumnya untuk *webpage* yang terletak di Indonesia sehingga lazim disebut sebagai *Indonesia Internet Exchange* (IIX).
- e. *Software Apache* pada umumnya sudah terinstall pada saat menyewa VPS agar *file* HTML dan folder bisa dibuka melalui komputer lain (internet) menggunakan web *browser*.

#### SEJARAH BERDIRINYA PLATFORM BLOG WORDPRESS

Sebenarnya WordPress merupakan penerus resmi dari b2 atau cafelog yang dikembangkan oleh Michel Valdrighi, sedangkan untuk nama WordPress itu sendiri diusulkan oleh Christine Selleck, yaitu salah satu rekan atau teman dari ketua pengembang (developer) Matt Mullenweg. Sejarah WordPress dimulai saat Matt Mullenwerg yang merupakan salah satu pengguna aktif dari b2 mengetahui bahwa proses pengembangan b2 dihentikan oleh pemrogramnya yaitu Michel Valdrighi. Dengan pemberhentian ini membuat Matt Mullenwerg disayangkan untuk melepaskannya dan melanjutkan kembali pengembangan b2 tersebut. Dan akhirnya WordPress muncul pertama kali pada tahun 2003 ini berkat hasil kerja keras Matt Mullenwerg dan rekannya Mike Little. Dan semakin hari WordPress semakin berkembang dan banyak diminati karena fitur-fitur yang bersifat menarik serta adanya dukungan komunitas terhadap perangkat lunak *open source* untuk blog.

WordPress menyediakan dua alamat link yang berbeda yaitu WordPress.org dan WordPress.com. setiap alamat ini memiliki ciri khas dari fitur-fitur yang berbeda satu sama lain. WordPress.com merupakan situs layanan yang gratis dan didirikan oleh perusahaan Automatic. Pengguna yang mendaftarkan akun WordPress di situs ini tidak perlu melakukan instalasi tetapi para pengguna tidak dapat mengganti template serta menambah aksesoris. Sedangkan untuk para pengguna yang akan mendaftarkan akun pada situs WordPress.org dapat mengunduh aplikasi serta semua berkas CMS WordPress. Tapi, penggunanya harus menguasai bahasa pemrograman web seperti HTML, CSs, PHP dan Javascripts.

# MODUL : Tambahan "Mode-mode Access Point"

Koneksi internet, menjadi pencarian setiap orang saat sedang jalan-jalan ke pusat perbelanjaan atau sekedar nongkrong di cafe, yang akan kita lakukan pasti menonaktifkan data seluler yang ada di smartphone menggantinya dengan sambungan wifi (wireless fidelity) yang biasanya tersedia. Koneksi internetnya pun dibilang sangat memuaskan sehingga kita bisa browsing atau menikmati sosial media dengan lancar.

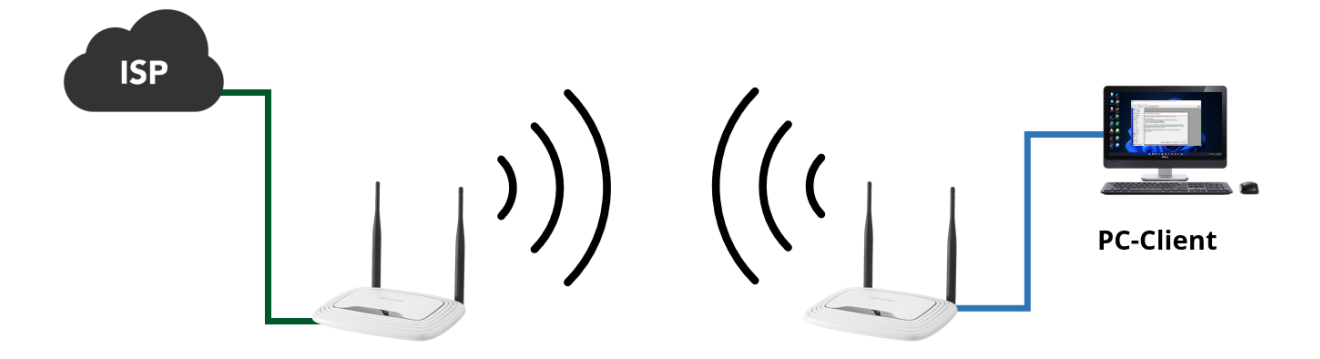

#### A. Pengertian Access Point

Access point merupakan salah satu perangkat dalam jaringan komputer yang berguna untuk membuat jaringan nirkabel yang sifatnya lokal atau disebut dengan istilah Wireless Local Area Network (WLAN). Pada access point terdapat antena dan transceiver, komponen ini bertugas untuk memancarkan dan menerima sinyal dari client server ataupun menuju client server. Untuk bisa memancarkan sinyal wifi tersebut, biasanya access point akan disambungkan ke perangkat keras seperti router, hub atau switch melalui kabel ethernet. Dengan keberadaan access point ini sinyal wifi dapat menjangkau semua ruangan atau area walaupun banyak tembok atau sekat yang menghalangi. Cukup dengan bermodalkan password yang ada pada access point anda bisa menikmati koneksi internet tanpa batas dengan lancar. Access point ada tiga macam yaitu access point indoor, access point outdoor dan access point router.

#### **B.** Fungsi Access Point

Access point memiliki fungsi utama sebagai pemancar sinyal internet. Tak hanya itu, access point memiliki beberapa fungsi lainnya, seperti bisa dipakai untuk mengatur akses yang ada di suatu perangkat berdasarkan MAC address, sebagai Dynamic Host Configuration Protocol (DHCP) server sehingga mampu memberikan IP address di setiap perangkat yang terhubung. Fungsi lainnya yakni menggantikan fungsi hub yang menghubungkan jaringan lokal nirkabel dengan jaringan kabel. Disamping ketiga fungsi tersebut, access point dapat memberikan fitur keamanan WEP (Wired Equivalent Privacy) dan WAP (Wireless Application Protocol).

#### C. Tipe Access Point

### 1. Access Point Mode (AP Mode)

Perangkat ini berfungsi untuk menyalurkan sambungan kabel ke nirkabel. Mempunyai kinerja menyerupai *switch* dan letaknya ada di belakang router. Tipe ini umumnya dipakai di tempat-tempat yang hanya menyediakan jaringan kabel.

#### 2. Client Mode

*Client mode* banyak digunakan pada smart TV, media player, konsol game dan perangkat lain yang hanya memiliki port ethernet.

### 3. Range Extender

Range Extender adalah perangkat untuk memperluas jangkauan koneksi Wifi, sedangkan Repeater adalah perangkat untuk mengulang atau mereplikasi koneksi Wifi.

#### D. Cara Kerja Access Point

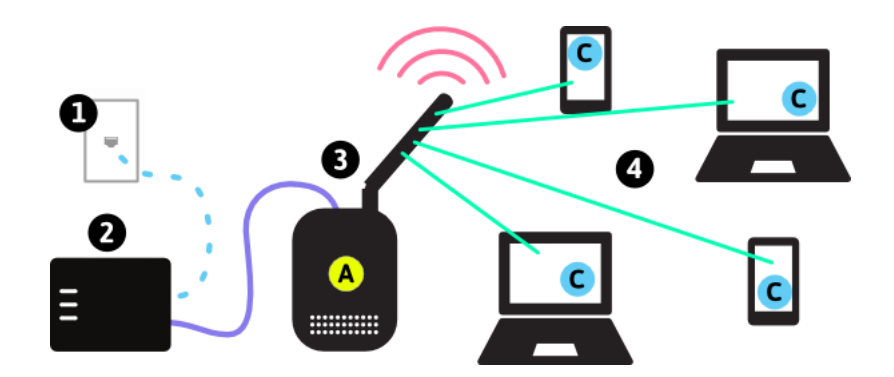

Access point bekerja saat ada perangkat yang mencoba mengakses jaringan. Biasanya pada layar *smartphone* akan muncul tampilan yang berisi permintaan pengisian sandi. Selanjutnya *access point* akan mengatur agar perangkat tersebut bisa terhubung dengan cara mencocokan apakah sandi yang dimasukan ke *access point* sudah benar atau belum. Apabila sandi yang dimasukan sudah tepat maka akan memberikan alamat IP ke perangkat supaya bisa terhubung ke jaringan. *Access point* menyediakan koneksi antara jalur data sinyal RF (Radio Frekuensi) yang dibentuk oleh wifi dengan jalur data elektrik pada kabel ethernet.

Banyak perangkat yang mendukung terciptanya koneksi internet *wireless*. Salah satu yang sudah disebutkan pada artikel diatas adalah *access point*. Semoga artikel ini dapat memuaskan anda yang belum paham akan *access point*. Untuk mengetahui tipe atau merk *access point* yang tersedia di pasaran akan lebih baik jika anda mengunjungi toko-toko yang menjualnya secara langsung.

# KONFIGURASI VLAN PADA MIKROTIK RB951 (HAP SERIES) dan RB950

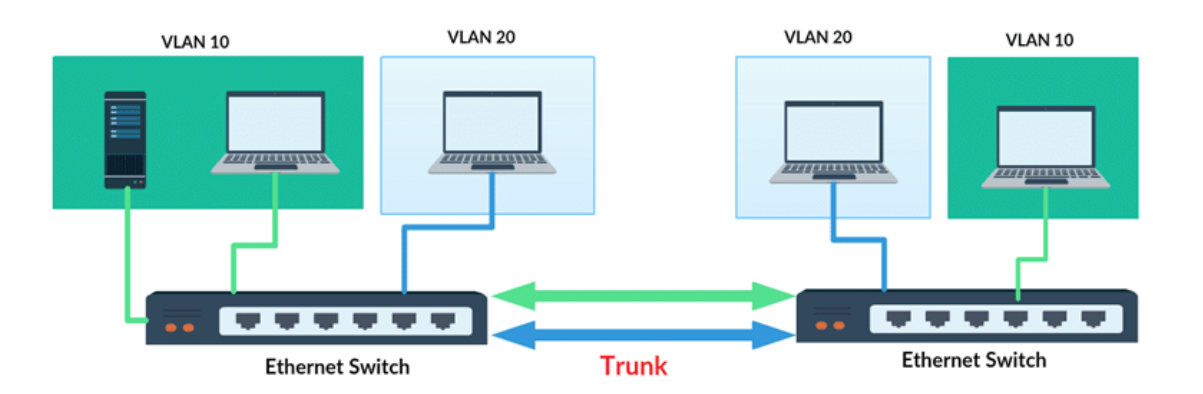

Virtual LAN atau disingkat VLAN merupakan fitur yang dibuat dengan menggunakan jaringan pihak ketiga. Dengan VLan ini kita dapat mengkonfigurasikan beberapa perangkat pada satu LAN atau lebih agar dapat saling berkomunikasi seperti halnya bila perangkat tersebut terhubung langsung pada jalur yang sama, padahal sebenarnya perangkat tersebut berada dalam segmen jaringan LAN yang berbeda.

# Kelebihan Vlan

- 1. Penelolaan jaringan menjadi lebih mudah
- 2. Mengurangi beban broadcast dan multicast yang memperhambat jaringan.
- 3. Mengurangi trafik yang tidak diperlukan pada jaringan dan meningkatkan performa, karena ada layer 2.
- 4. Penghematan biaya 3rd party. Maksud dari 3rd party adalah misal kita punya jaringan besar atau harus manage tiap network tidak perlu beli double VLAN Switch Cukup 1 karena di mikrotik sudah ada management VLAN.
- 5. Pengelolaan jaringan menjadi lebih mudah dan efisien dalam hal biaya perangkat.
- 6. Cocok di implementasikan VLAN tersebut dijaringan sekolah/kampus.
- 7. Security mengurangi pelanggaran akses informasi, departemen yg memiliki data penting akan terpisah dengan departemen lain
- 8. High performance mengurangi broadcast yg tidak diperlukan.
- 9. Efisien user dengan kebutuhan yang sama akan berbagi VLAN yang sama pula dan lagi mudah maintenancenya, karena user dikelompokkan dalam masing masing VLAN, misal user HR mengunakan vlan10, user Finance vlan 20, dsb

# Kekurangan Vlan

- 1. Use tidak bisa berpindah pindah VLAN.
- 2. Luas cakupan sempit
- 3. Rentan terkena virus jika salah satu PC yang terhubung terinfeksi.
- 4. Kecepatam modem lemot apalagi jika PC semakin banyak.

Setelah melihat kelebihan dan kekurangannya, Vlan juga dibagi menjadi 2 mode yaitu Mode Access Link dan Mode Trunk Link.

# **Mode Access Link**

Mode access link pada vlan (virtual Local area network) adalah port yang dikonfigurasi hanya untuk satu vlan pada switch tersebut, inti dari mode access link yaitu satu port yang bisa terdaftar di satu vlan dan tidak bisa didaftarkan lebih dari satu vlan. mode ini biasanya hanya di set di port switch yang terhubung ke endpoint seperti PC, Server, dan endpoint yang lainnya. anggota suatu vlan tidak bisa berkomunikasi dengan anggota vlan yang lain, kecuali jika dihubungkan dengan router.mode access link mendukung teknologi ethernet biasa (10 mbps) hingga fast ethernet (100 mbps). mode access link sering disebut dengan untagged vlan.

### **Mode Trunk Link**

Mode trunk link pada vlan (virtual Local Area Network) adalah port yang dikonfigurasi untuk dilalui berbagai vlan. port switch pada mode trunk link bisa untuk membawa banyak vlan. port mode ini akan menjadi trunk link jika port pada switch lawan di set ke mode trunk atau Dynamic trunking protocol. mode ini biasa digunakan untuk menghubungkan switch dengan switch, switch dengan router atau switch dengan server. mode trunk link mendukung teknologi fast ethernet (100Mbps) dan gigabit(1000Mbps), mode trunk link sering disebut dengan tagged vlan.

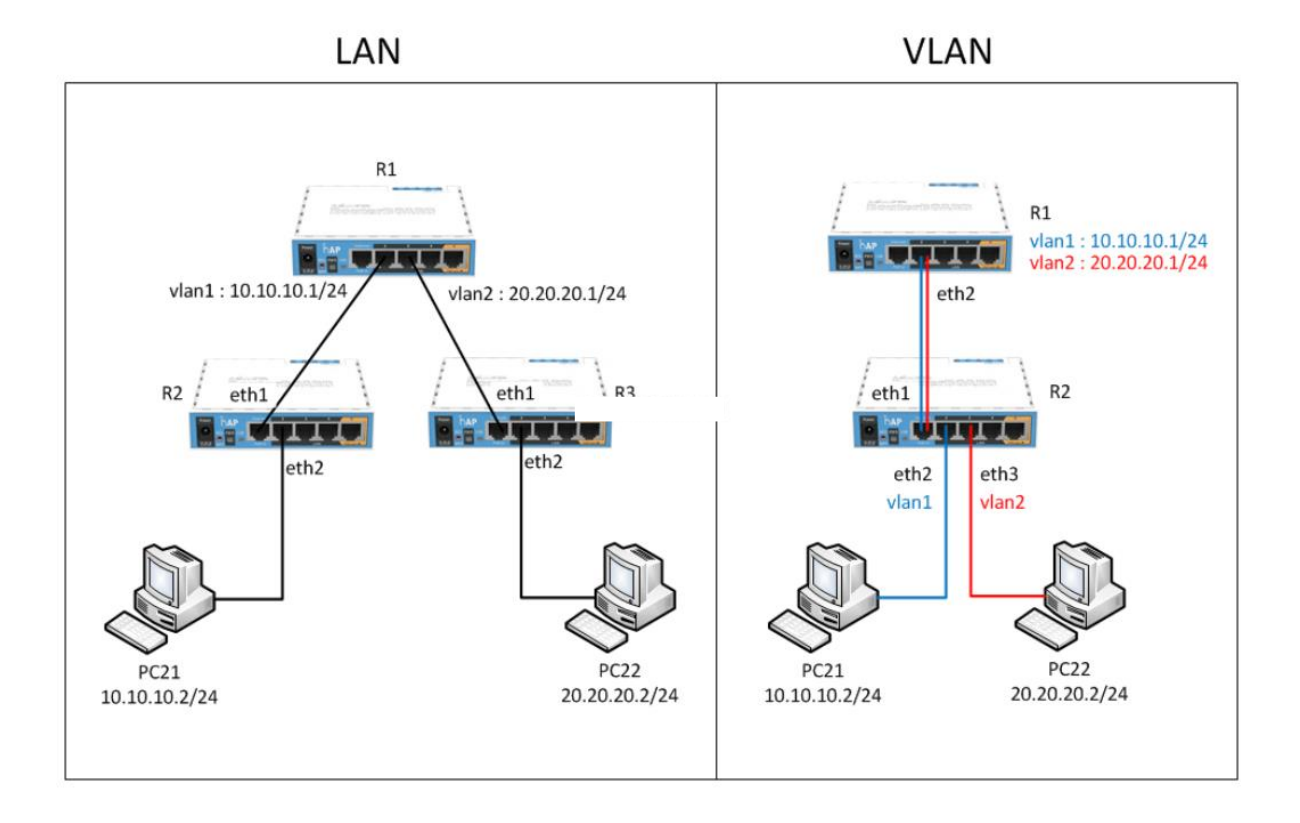

# Perbedaan LAN dan VLAN

# PRAKTIKUM

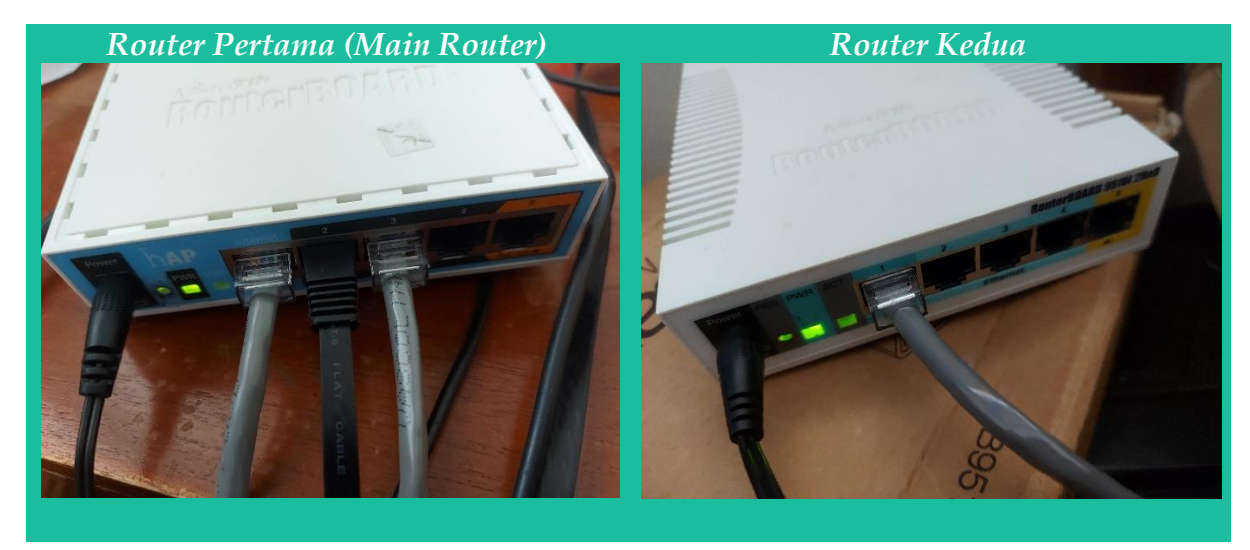

# Langkah-Langkah Konfigurasi

1. Masuk mikrotik yang telah direset terlebih dahulu.

| SWinBox v3.1                       | 18 (Add        | dresses)              |                      |     |                       |                      | -                |                           |
|------------------------------------|----------------|-----------------------|----------------------|-----|-----------------------|----------------------|------------------|---------------------------|
| File Tools                         |                |                       |                      |     |                       |                      |                  |                           |
| Connect To:<br>Login:<br>Password: | 64:D1<br>admin | :54:05:53:76          |                      |     |                       |                      | V Keep           | Password<br>In New Window |
|                                    | Add/           | 'Set                  |                      | Cor | nnect To R            | oMON Connec          | t                |                           |
| Managed Neighbors                  |                |                       |                      |     |                       |                      |                  |                           |
| MAC Address<br>64:D1:54:05:53:     | 76             | IP Address<br>0.0.0.0 | Identity<br>MikroTik | ۱   | Version<br>6.35.4 (st | Board<br>RB951Ui-2nD | Uptime<br>00:21: | 00                        |

2. Setelah berhasil melakukan autentifikasi pada mikrotik maka pilih remove configuration

| Sadmin@64:D1:54:05                                                                                                    | 53:76 (MikroTik) - WinBox v6.35.4 on hAP (mipsbe) — 🛛 🛛 🛛                                                                                                    |
|----------------------------------------------------------------------------------------------------|----------------------------------------------------------------------------------------------------|
| Session Settings Das                                                                                                    | hboard                                                                                                    |
| Safe Mode                                                                                                    | Session: 64:D1:54:05:53:76                                                                                                    |
| Quick Set                                                                                                    |                                                                                                    |
| Constant/A     Im Interfaces     Wreless     Wreless     Bridge     PPP     Switch     System     P     P | RouterOS Default Configuration         The following default configuration has been installed on your router:         CAP configuration         'ether1'is considered a management pot with DHCP client configured         All other ethemet interfaces are bridged.         Wan 1' is set to be managed by CAPsMAN         You can click on "Show Script" to see the exact commands that are used to add and remove this default configuration. To remove this default configuration click on "Remove Configuration" or click on "OK" to continue.         NOTE: If you are connected using the above IP and you remove it, you will be disconnected. |
| New Terminal                                                                                                    | Remove Configuration Show Script UK                                                                                                    |

3. Dan untuk mempermudah dalam hal identifikasi nama mikrotik maka kita perlu mengubah nama mikrotik yang akan digunakan.

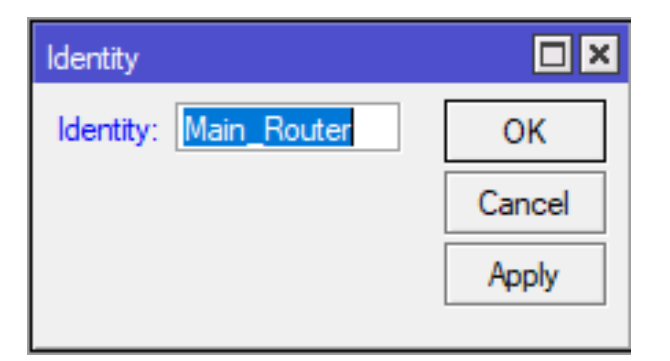

4. Gunakan DHCP Client untuk mengkonfigurasi mikrotik secara singkat baik Routes, DNS dam Interfaces akan terisi secara otomatis dengan memanfaatkan Dynamic Host dari Server.

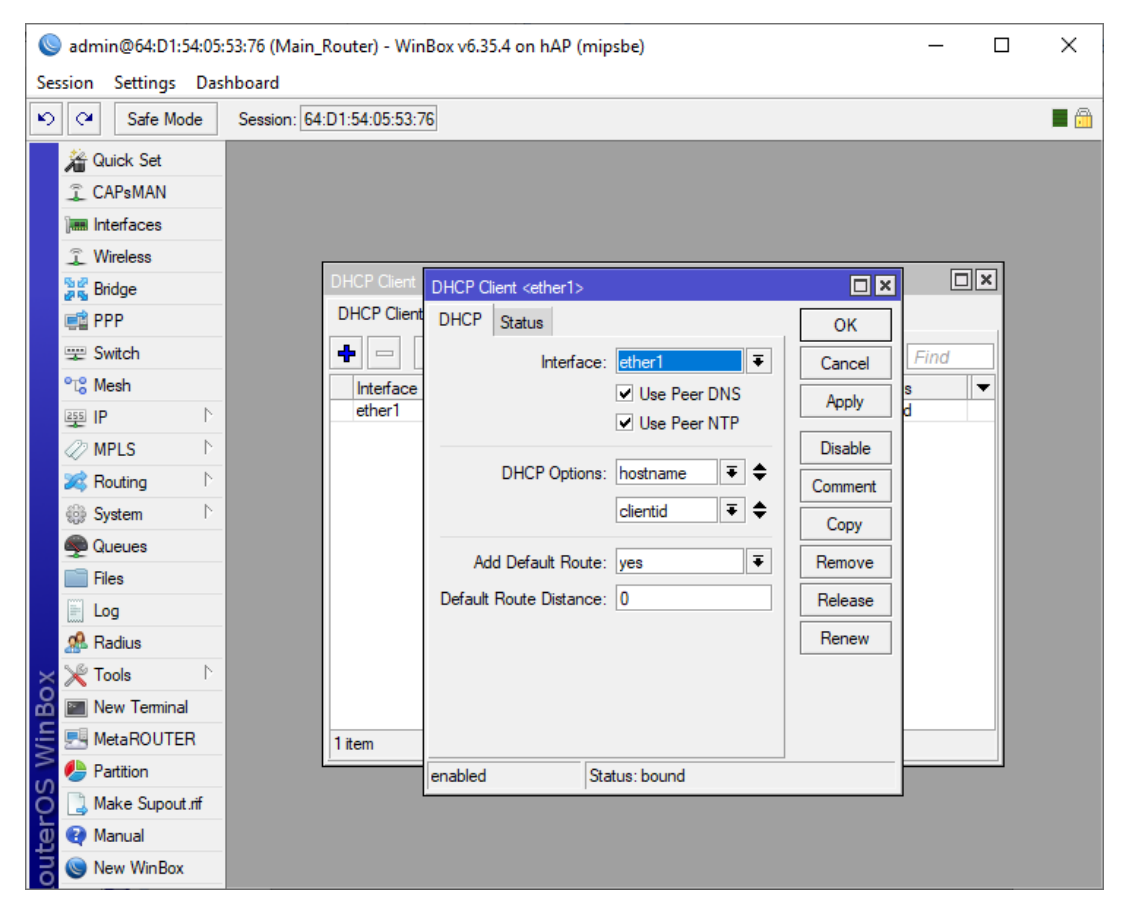

5. Apabila IP DHCP berhasil didapatkan maka akan muncul tampilan seperti gambar di bawah ini

| DHCP Client        |             |       |                |               |        | × |
|--------------------|-------------|-------|----------------|---------------|--------|---|
| DHCP Client DHCP C | lient Optio | ns    |                |               |        |   |
| + - 🖉 💥            | - 1         | Rel   | ease Renew     | ,             | Find   |   |
| Interface 🗸        | Use P       | Add D | IP Address     | Expires After | Status | ▼ |
| ether1             | yes         | yes   | 192.168.1.8/24 | 23:59:46      | bound  |   |
|                    |             |       |                |               |        |   |

6. Dan coba lakukan ping untuk memastikan bahwa DNS dan Koneksi telah berjalan

| Terminal                                  |                                         |
|-------------------------------------------|-----------------------------------------|
| jan/02/1970 00:00:24 system,error,critica | l router was rebooted without proper sh |
| down                                      |                                         |
| [admin@Main_Router] > ping 8.8.8.8        |                                         |
| SEQ HOST                                  | SIZE TTL TIME STATUS                    |
| 0 8.8.8.8                                 | 56 115 25ms                             |
| 1 8.8.8.8                                 | 56 115 25ms                             |
| 2 8.8.8.8                                 | 56 115 25ms                             |
| 3 8.8.8.8                                 | 56 115 24ms                             |
| 4 8.8.8.8                                 | 56 115 24ms                             |
| 5 8.8.8.8                                 | 56 115 24ms                             |
| 6 8.8.8.8                                 | 56 115 25ms                             |
| 7 8.8.8.8                                 | 56 115 25ms                             |
| 8 8.8.8.8                                 | 56 115 24ms                             |
| 9 8.8.8.8                                 | 56 115 24ms                             |
| 10 8.8.8.8                                | 56 115 24ms                             |
| 11 8.8.8.8                                | 56 115 25ms                             |
| sent=12 received=12 packet-loss=0% min    | n-rtt=24ms avg-rtt=24ms max-rtt=25ms    |
| [admin@Main Router] > ping google.com     |                                         |
| SEQ HOST                                  | SIZE TTL TIME STATUS                    |
| 0 216.239.38.120                          | 56 115 25ms                             |
| 1 216.239.38.120                          | 56 115 24ms                             |
| 2 216.239.38.120                          | 56 115 25ms                             |

7. Dan lakukan konfigurasi NAT pada firewall untuk membuat ip address pengirim pada setiap paket data yang keluar dari router mikrotik akan menggunakan ip address publik dengan aksi masquerade.

| New NAT Rule                  |                    | New NAT Rule                     |                    |
|-------------------------------|--------------------|----------------------------------|--------------------|
| General Advanced Extra Action | ОК                 | Advanced Extra Action Statistics | ОК                 |
| Chain: srcnat                 | Cancel             | Action: masquerade               | Cancel             |
| Src. Address:                 | Apply              |                                  | Apply              |
| Dst. Address:                 | Disable            | Log Prefix:                      | Disable            |
| Protocol:                     | Comment            |                                  | Comment            |
| Src. Port:                    | Сору               |                                  | Сору               |
| Dst. Port:                    | Remove             |                                  | Remove             |
| Any. Port:                    | Reset Counters     |                                  | Reset Counters     |
| In. Interface:                | Reset All Counters |                                  | Reset All Counters |
| Out. Interface: 🗌 ether1 🗧 🔺  |                    |                                  |                    |
| Packet Mark:                  | ~                  |                                  |                    |
| Connection Mark:              |                    |                                  |                    |
| Routing Mark:                 |                    |                                  |                    |
| Routing Table:                |                    |                                  |                    |
| Connection Type:              |                    |                                  |                    |

8. Sehingga hasilnya seperti gambar di bawah ini

| Firew  | all                                               |      |          |               |                |           |           |               |           | [        |     |
|--------|---------------------------------------------------|------|----------|---------------|----------------|-----------|-----------|---------------|-----------|----------|-----|
| Filter | r Rules                                           | NAT  | Mangle 3 | Service Ports | Connections    | Address L | ists Lay  | er7 Protocols |           |          |     |
| +      | 💠 🖂 🖄 🖾 🍸 00 Reset Counters 00 Reset All Counters |      |          |               |                |           |           |               | Find      | all      | ₹   |
| #      | Act                                               | tion | Chain    | Src. Address  | s Dst. Address | Proto     | Src. Port | Dst. Port     | In. Inter | Out. Int | Bj▼ |
| 0      | ≓                                                 | mas  | srcnat   |               |                |           |           |               |           | ether1   |     |
|        |                                                   |      |          |               |                |           |           |               |           |          |     |

9. Kemudian langkah selanjutnya adalah masuk ke dalam tahap konfigurasi VLAN, dengan memastikan bahwa interface yang akan digunakan tersedia.

| Interfa    | ace List               |                       |           |      |      |         |       |          |          |
|------------|------------------------|-----------------------|-----------|------|------|---------|-------|----------|----------|
| Inter      | face Ethernet Eo       | IP Tunnel IP Tunnel   | GRE Tunne | VLAN | VRRP | Bonding | g LTE |          |          |
| <b>+</b> - |                        | T                     |           |      |      |         |       | F        | ind      |
|            | Name /                 | Туре                  | L2 MTU    | Tx   |      | R       | x     |          | Tx Pac 🔻 |
| R          | <b>1</b> ⊐tbridgeLocal | Bridge                | 1598      |      | 85.4 | 4 kbps  |       | 4.5 kbps |          |
| R          | ether1                 | Ethemet               | 1598      |      |      | 0 bps   |       | 512 bps  |          |
| RS         | ether2                 | Ethemet               | 1598      |      | 74.0 | ) kbps  |       | 5.4 kbps |          |
| RS         | ether3                 | Ethemet               | 1598      |      | 5.9  | kbps    |       | 0 bps    |          |
| S          | ether4                 | Ethemet               | 1598      |      |      | 0 bps   |       | 0 bps    |          |
| S          | <>ether5               | Ethemet               | 1598      |      |      | 0 bps   |       | 0 bps    |          |
| Х          | ≪≫wlan1                | Wireless (Atheros AR9 | 1600      |      |      | 0 bps   |       | 0 bps    |          |
| •          |                        |                       |           |      |      |         |       |          | •        |
| 7 iten     | ıs                     |                       |           |      |      |         |       |          |          |

10. Pindah ke tab VLAN dan tambahkan VLANID sejumlah 2

| Interface Li | st       |             |           |            |        |      |         |     |    |      | × |
|--------------|----------|-------------|-----------|------------|--------|------|---------|-----|----|------|---|
| Interface    | Ethernet | EoIP Tunnel | IP Tunnel | GRE Tunnel | VLAN   | VRRP | Bonding | LTE |    |      |   |
| + -          | Ø 🗱      | T           |           |            |        |      |         |     |    | Find |   |
| Nam          | e        | ∠ Type      |           | MTU        | L2 MTU | Tx   |         |     | Rx | •    | ┓ |
| 1            |          |             |           |            |        |      |         |     |    |      |   |
|              |          |             |           |            |        |      |         |     |    |      |   |
|              |          |             |           |            |        |      |         |     |    |      |   |
|              |          |             |           |            |        |      |         |     |    |      |   |
|              |          |             |           |            |        |      |         |     |    |      |   |
|              |          |             |           |            |        |      |         |     |    |      |   |
|              |          |             |           |            |        |      |         |     |    |      |   |
|              |          |             |           |            |        |      |         |     |    |      |   |
|              |          |             |           |            |        |      |         |     |    |      |   |
| 4            |          |             |           |            |        |      |         |     |    |      | . |
| 0 items out  | of 7     |             |           |            |        |      |         |     |    |      | - |

11. Buatlah VLANID100 dan VLANID200 dan ikuti tampilan seperti gambar di bawah ini

| Interface <vlanl< th=""><th>D100&gt;</th><th></th><th></th><th></th><th></th><th></th></vlanl<> | D100>             |       |                                                                    |                   |       |         |
|-------------------------------------------------------------------------------------------------|-------------------|-------|--------------------------------------------------------------------|-------------------|-------|---------|
| General Statu                                                                                   | us Traffic        |       | Interface <vlan< th=""><th>D200&gt;</th><th></th><th></th></vlan<> | D200>             |       |         |
| Nama                                                                                            | MapID100          |       | General Stat                                                       | us Traffic        |       | OK      |
| Name.                                                                                           | ManDito           |       | Name:                                                              | vlanID200         |       | Cancel  |
| Type:                                                                                           | VLAN              |       | Type:                                                              | VLAN              |       | Apply   |
| MTU:                                                                                            | 1500              |       | MTU                                                                | 1500              |       |         |
| L2 MTU:                                                                                         | 1594              |       | L2 MTH                                                             | 1504              |       | Disable |
| MAC Address:                                                                                    | 64:D1:54:05:53:78 |       | L2 MTU:                                                            | 1354              |       | Comment |
| ARP:                                                                                            | enabled           | Ŧ     | MAC Address:                                                       | 64:D1:54:05:53:78 |       | Сору    |
|                                                                                                 |                   |       | ARP:                                                               | enabled           |       | Remove  |
| VLAN ID:                                                                                        | 100               |       | VLAN ID:                                                           | 200               |       | Torch   |
| Interface:                                                                                      | ether3            | ₹     | Interface:                                                         | ether3            | Ŧ     |         |
|                                                                                                 | Use Service Tag   |       |                                                                    | Use Service Tag   |       |         |
|                                                                                                 |                   |       |                                                                    |                   |       |         |
|                                                                                                 |                   |       |                                                                    |                   |       |         |
|                                                                                                 |                   |       |                                                                    |                   |       |         |
| 1                                                                                               |                   |       |                                                                    |                   |       |         |
|                                                                                                 |                   |       |                                                                    |                   |       |         |
|                                                                                                 |                   |       |                                                                    |                   |       |         |
|                                                                                                 |                   |       |                                                                    |                   |       |         |
|                                                                                                 |                   |       |                                                                    |                   |       |         |
|                                                                                                 |                   |       |                                                                    |                   |       |         |
| enabled                                                                                         | running           | slave | enabled                                                            | running           | slave |         |

12. Sehingga hasilnya seperti gambar di bawah ini

| Inter | face Li | st       |     |          |           |           |        |      |         |       |    |       |
|-------|---------|----------|-----|----------|-----------|-----------|--------|------|---------|-------|----|-------|
| Inte  | erface  | Ethernet | Eol | P Tunnel | IP Tunnel | GRE Tunne | VLAN   | VRRP | Bonding | LTE   |    |       |
| ÷     |         |          | Ľ   | 7        |           |           |        |      |         |       |    | Find  |
|       | Name    | е        | - A | Туре     |           | MTU       | L2 MTU | Tx   |         |       | Rx | -     |
| R     | ≪⊳vl    | anID100  |     | VLAN     |           | 1500      | 1594   |      |         | 0 bps |    | 0 bps |
| R     | ₩v      | anID200  |     | VLAN     |           | 1500      | 1594   |      |         | 0 bps |    | 0 bps |

13. Dan ketika dilihat pada menu interface VLAN yang ditambahkan akan secara otomatis muncul sebagai sub interfaces dari ether3.

| Interf     | ace List                    |                       |           |        |           |         |          |          |
|------------|-----------------------------|-----------------------|-----------|--------|-----------|---------|----------|----------|
| Inter      | face Ethernet Eo            | IP Tunnel IP Tunnel ( | GRE Tunne | I VLAN | VRRP Bond | ing LTE |          |          |
| <b>+</b> - |                             | T                     |           |        |           |         | F        | ind      |
|            | Name /                      | Туре                  | L2 MTU    | Tx     |           | Rx      |          | Tx Pac 🔻 |
| R          | 4 <sup>±1</sup> bridgeLocal | Bridge                | 1598      |        | 95.9 kbps |         | 4.9 kbps |          |
| R          | ether1                      | Ethernet              | 1598      |        | 0 bps     |         | 512 bps  |          |
| RS         | ether2                      | Ethernet              | 1598      |        | 96.8 kbps |         | 6.0 kbps |          |
| RS         | ether3                      | Ethernet              | 1598      |        | 6.5 kbps  |         | 0 bps    |          |
| R          | vlanID100                   | VLAN                  | 1594      |        | 0 bps     |         | 0 bps    |          |
| R          | vlanID200                   | VLAN                  | 1594      |        | 0 bps     |         | 0 bps    |          |
| S          | ♦ ether4                    | Ethernet              | 1598      |        | 0 bps     |         | 0 bps    |          |
| S          | ether5                      | Ethernet              | 1598      |        | 0 bps     |         | 0 bps    |          |
| Х          | ≪≫wlan1                     | Wireless (Atheros AR9 | . 1600    |        | 0 bps     |         | 0 bps    |          |

14. Dan buatlah id untuk kedua VLAN yang telah dibuat

| Address List            |            |                         | ] |
|-------------------------|------------|-------------------------|---|
| + - 🖉 🗶 🖻               | T          | Find                    | ] |
| Address 🛆 N             | etwork     | Interface 🔹             | 1 |
| D 🕆 192.168.1.2/24 1    | 92.168.1.0 | ether1                  |   |
|                         |            |                         | 1 |
| Address <172.23.1.1/24> |            | Address <192.23.3.1/24> |   |
|                         |            | A LL 400.00.0 4 /04     |   |

| Address <172.23.1.1/24> |         | Address <192.23.3.1/24> |         |
|-------------------------|---------|-------------------------|---------|
| Address: 172.23.1.1/24  | ОК      | Address: 192.23.3.1/24  | ОК      |
| Network: 172.23.1.0     | Cancel  | Network: 192.23.3.0     | Cancel  |
| Interface: vlanID100    | Apply   | Interface: vlanID200    | Apply   |
|                         | Disable |                         | Disable |
|                         | Comment |                         | Comment |
|                         | Сору    |                         | Сору    |
|                         | Remove  |                         | Remove  |
| enabled                 |         | enabled                 |         |

15. Sehingga akan muncul 3 interfaces seperti gambar di bawah ini

| Add   | ress List        |             |             |
|-------|------------------|-------------|-------------|
| ÷     |                  | T           | Find        |
|       | Address 🛛        | Network     | Interface 💌 |
|       | 172.23.1.1/24    | 172.23.1.0  | vlanID100   |
|       | 192.23.3.1/24    | 192.23.3.0  | vlanID200   |
| D     | 🕆 192.168.1.2/24 | 192.168.1.0 | ether1      |
|       |                  |             |             |
| 3 ite | ms               |             |             |

16. Dan perlu diingat VLAN yang dibuat perlu dilakukan konfigurasi DHCP Server untuk mempermudah pendistribusian IP pada client yang terhubung

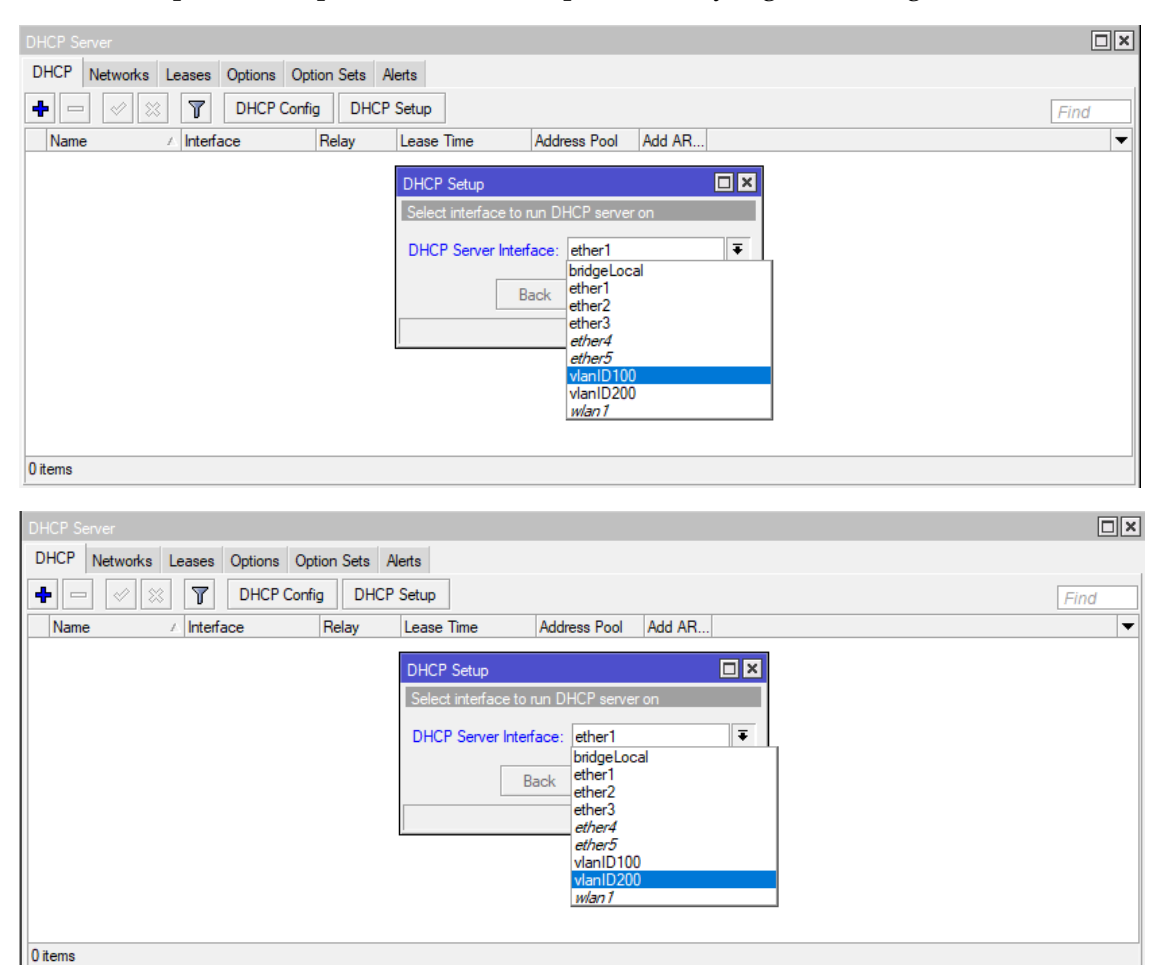

17. Proses konfigurasi pada mikrotik pertama berhasil dilakukan maka selanjutnya adalah berpindah pada routerboard yang kedua dengan susunan port pada kedua routerboard sebagai berikut ini. *Router Pertama (Main Router)* 

# Router kedua

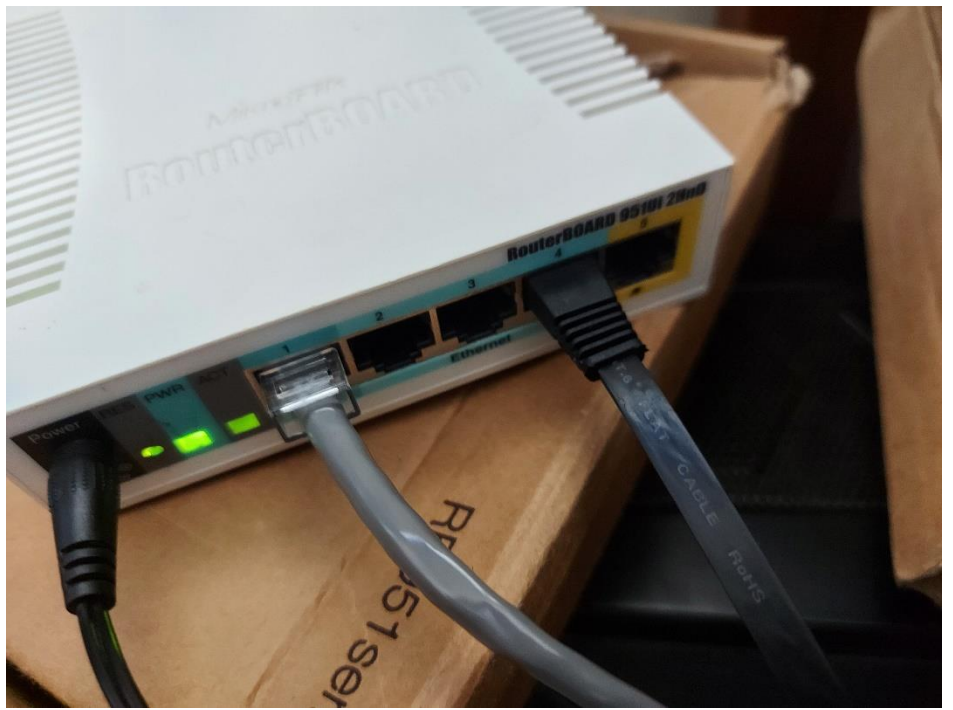

18. Dan masuk ke router kedua

| WinBox v3.1     | 18 (Address | ses)     |          |             |              | _      |          | ×           |
|-----------------|-------------|----------|----------|-------------|--------------|--------|----------|-------------|
| File Tools      |             |          |          |             |              |        |          |             |
| Connect To:     | 64:D1:54:0  | 05:53:76 |          |             |              | Keep   | Password | l<br>Vindow |
| Login:          | admin       |          |          |             |              |        |          |             |
| Password:       |             |          |          |             |              |        |          |             |
|                 | Add/Set     | ]        | Ca       | onnect To R | oMON Connect | 1      |          |             |
| Managed Neigh   | hbors       |          |          |             |              |        |          |             |
| Refresh         | ]           |          |          |             |              | Find   | all      | ₹           |
| MAC Address     | ∠ IP /      | Address  | Identity | Version     | Board        | Uptime |          | •           |
| 6C:3B:6B:2A:15: | 99 0.0      | .0.0     | MikroTik | 6.34.4 (st  | RB951Ui-2HnD | 00:03  | 3:07     |             |
|                 |             |          |          |             |              |        |          |             |
|                 |             |          |          |             |              |        |          |             |
|                 |             |          |          |             |              |        |          |             |
| 1 item          |             |          |          |             |              |        |          |             |

19. Dan masuk ke menu switch untuk memastikan tipe Switch yang digunakan

| Switch                   |               |               |      |
|--------------------------|---------------|---------------|------|
| Switch Port Host VLAN Ru | le            |               |      |
| T                        |               |               | Find |
| Name 🛆 Type              | Mirror Source | Mirror Target | ▼    |
| switch1 Atheros 822      | .7            |               |      |

20. Lalu berpindah ke menu port pada switch

| Switch           |           |           |             |                 |      |
|------------------|-----------|-----------|-------------|-----------------|------|
| Switch Port Host | VLAN Rule |           |             |                 |      |
| T                |           |           |             |                 | Find |
| Name 🛆           | Switch    | VLAN Mode | VLAN Header | Default VLAN ID | ▼    |
| ether1           | switch1   | disabled  | leave as is | 0               |      |
| ether2           | switch1   | disabled  | leave as is | 0               |      |
| ether3           | switch1   | disabled  | leave as is | 0               |      |
| ether4           | switch1   | disabled  | leave as is | 0               |      |
| ether5           | switch1   | disabled  | leave as is | 0               |      |
| switch1 cpu      | switch1   | disabled  | leave as is | 0               |      |

21. Buat bridge baru pada menu bridge dan apabila masih terdapat bridge default maka hapus terlebih dahulu

| Bridge                         |        |           |          |         |  |
|--------------------------------|--------|-----------|----------|---------|--|
| Bridge Ports Filters NAT Hosts |        |           |          |         |  |
|                                |        |           |          |         |  |
| Name 🔺 Type                    | L2 MTU | Tx        | Rx Tx    | k Pac 🔻 |  |
| R 🖽bridgeLocal Bridge          | 1598   | 64.8 kbps | 3.3 kbps |         |  |

22. Pada praktik kali ini saya akan membuat bridge pertama dengan nama "bridgePertama".

| New Interface              |         |
|----------------------------|---------|
| General STP Status Traffic | ОК      |
| Name: bridgePertama        | Cancel  |
| Type: Bridge               | Apply   |
| MTU:                       | Disable |
| Actual MTU:                | Comment |
| L2 MTU:                    | Сору    |
| MAC Address:               | Remove  |
| ARP: enabled               | Torch   |
| Admin. MAC Address:        | Toton   |

23. Dan berpindah ke port dan masukan bridge pada masing-masing ether ke dalam Lingkup bridgePertama yang telah dibuat.

| Bric | lge                    |               |             |           |         |                 |          |   |
|------|------------------------|---------------|-------------|-----------|---------|-----------------|----------|---|
| Bri  | dge Ports Filters      | NAT Hosts     |             |           |         |                 |          |   |
| ÷    |                        | T             |             |           |         |                 | Fin      | d |
|      | Interface /            | Bridge        | Priority (h | Path Cost | Horizon | Role            | Root Pat | • |
|      | <b>⊈</b> tether1       | bridgePertama | 80          | 10        |         | root port       | 10       |   |
| I    | <u>4⊐tether</u> 2      | bridgePertama | 80          | 10        |         | disabled port   |          |   |
|      | 1 <sup>±1</sup> ether3 | bridgePertama | 80          | 10        |         | disabled port   |          |   |
|      | 4⊐tether4              | bridgePertama | 80          | 10        |         | designated port |          |   |
| 1    | 11ether5               | bridgePertama | 80          | 10        |         | disabled port   |          |   |

24. Selanjutnya pindah ke tab VLAN dan buat port trunk dan access seperti konfigurasi di bawah ini

| Switch                     |      |
|----------------------------|------|
| Switch Port Host VLAN Rule |      |
| + - 🖉 🐹 🍸                  | Find |
| Switch / VLAN ID Ports     |      |
|                            |      |
|                            |      |
|                            |      |
|                            |      |
|                            |      |
|                            |      |
|                            |      |
|                            |      |
|                            |      |
|                            |      |
|                            |      |
| ) items                    |      |

| Switch VLAN <100>    |         | New Switch VLAN   |         |
|----------------------|---------|-------------------|---------|
| Switch: switch1      | ОК      | Switch: switch1 ₹ | ОК      |
| VLAN ID: 100         | Cancel  | VLAN ID: 200      | Cancel  |
| Ports: ether1 ∓ 🖨    | Apply   | Ports: ether1 ∓ 🜩 | Apply   |
| ether2 🗧 🖨           | Disable | ether3 ∓ ♦        | Disable |
| Independent Learning | Сору    |                   | Сору    |
|                      | Remove  |                   | Remove  |
| enabled              |         | enabled           |         |

25. Sehingga hasilnya adalah seperti tampilan di bawah ini

| Sw | itch    |        |         |                |      |
|----|---------|--------|---------|----------------|------|
| S  | witch P | ort Ho | st VLAN | Rule           |      |
| 4  |         | 1      | 3       |                | Find |
|    | Switch  | A      | VLAN ID | Ports          | ▼    |
|    | switch1 |        | 100     | ether1, ether2 |      |
|    | switch1 |        | 200     | ether1, ether3 |      |

26. Selanjutnya adalah mengatur Port pada Switch dengan mengubah sesuai konfigurasi di bawah ini

Before

| Switch      |      |         |      |           |             |                 |          |
|-------------|------|---------|------|-----------|-------------|-----------------|----------|
| Switch Port | Host | VLAN    | Rule |           |             |                 |          |
| T           |      |         |      |           |             |                 | Find     |
| Name        | A    | Switch  |      | VLAN Mode | VLAN Header | Default VLAN ID | <b>•</b> |
| ether1      |      | switch1 |      | disabled  | leave as is | 0               |          |
| ether2      |      | switch1 |      | disabled  | leave as is | 0               |          |
| ether3      |      | switch1 |      | disabled  | leave as is | 0               |          |
| ether4      |      | switch1 |      | disabled  | leave as is | 0               |          |
| ether5      |      | switch1 |      | disabled  | leave as is | 0               |          |
| switch1 cpu |      | switch1 |      | disabled  | leave as is | 0               |          |
|             |      |         |      |           |             |                 |          |
| 6 items     |      |         |      |           |             |                 |          |

| Switch Port <ether1></ether1> |        | Switch Port <ether2></ether2> |        | Switch Port <ether3></ether3> |        |  |
|-------------------------------|--------|-------------------------------|--------|-------------------------------|--------|--|
| Name: ether1                  | OK     | Name: ether2                  | ОК     | Name: ether3                  | ОК     |  |
| Switch: switch1               | Cancel | Switch: switch1               | Cancel | Switch: switch1               | Cancel |  |
| VLAN Mode: secure F           | Apply  | VLAN Mode: secure 🗧           | Apply  | VLAN Mode: secure 🗧           | Apply  |  |
| VLAN Header: add if missing 🔻 |        | VLAN Header: always strip 🔻   |        | VLAN Header: always strip 🔻   |        |  |
| Default VLAN ID: 0            |        | Default VLAN ID: 100          |        | Default VLAN ID: 200          |        |  |
|                               |        |                               |        |                               |        |  |

After

| Switch           |      |         |      |           |                |                 |           |
|------------------|------|---------|------|-----------|----------------|-----------------|-----------|
| Switch Port      | Host | VLAN    | Rule |           |                |                 |           |
| T                |      |         |      |           |                |                 | Find      |
| Name             | A    | Switch  |      | VLAN Mode | VLAN Header    | Default VLAN ID |           |
| ether1           |      | switch1 |      | secure    | add if missing | 0               | · · · · · |
| ether2           |      | switch1 |      | secure    | always strip   | 100             |           |
| ether3           |      | switch1 |      | secure    | always strip   | 200             |           |
| ether4           |      | switch1 |      | disabled  | leave as is    | 0               |           |
| ether5           |      | switch1 |      | disabled  | leave as is    | 0               |           |
| switch1 cpu      |      | switch1 |      | disabled  | leave as is    | 0               |           |
|                  |      |         |      |           |                |                 |           |
| 6 items (1 selec | ted) |         |      |           |                |                 |           |

27. Dan konekkan ke Routerboard ke dua melalui port ether2 (VLAN 100) dan apabila berhasil maka akan mendapatkan IP DHCP dan bisa akses internet.

| Inize   Disable this network device                         | Diagnose this cor    | Ethernet Status | tion View status of this                                           | × | ion Change settings o<br>Network Connection Deta                                                                                                    | f this connection 📲 🔻 🔲<br>ails                                                                                                    |
|-------------------------------------------------------------|----------------------|-----------------|--------------------------------------------------------------------|---|----------------------------------------------------------------------------------------------------|----------------------------------------------------------------------------------------------------|
| Ethernet<br>Network 5<br>Realtek PCIe GPE Family Controller | VirtualBe<br>Enabled | General         |                                                                    |   | Network Connection Details                                                                                                    |                                                                                                    |
|                                                             |                      | Connection      | Internet<br>No network access<br>Enabled<br>00:00:34<br>100.0 Mbps | - | Property<br>Connection-specific DN<br>Description<br>Physical Address<br>DHCP Enabled<br>IPv4 Address<br>IPv4 Subnet Mask<br>Lease Obtained<br>Lease Expire<br>IPv4 DHCP Server<br>IPv4 DHCP Server<br>IPv4 DHCP Server<br>IPv4 DHCP Server<br>IPv4 DHCP Server<br>IPv6 DHCP Address<br>IPv6 DHCP Server | Value<br>Reatek PCIe GBE Family Controller<br>68-F7-28-EC-5D-85<br>Yes<br>172.23.1.254<br>255.255.255.03 February 2022 14:55:54<br>03 February 2022 14:55:54<br>172.23.1.1<br>172.23.1.1<br>192.168.1.1<br>Yes<br>fe80::dd74:ad9d:973a:9183%20 |

28. Dan coba lakukan browsing untuk menguji akses internet dari VLANID100

| G AMIKOM - Penelusuran                  | Googl × +                                                                                                    |      | -                                                                                                    |
|-----------------------------------------|----------------------------------------------------------------------------------------------------|------|----------------------------------------------------------------------------------------------------|
| $\leftarrow \  \  \rightarrow \  \   C$ | O A https://www.google.com/search?dient=firefox-b-d&q=AMIKOM                                                                                                    |      | ☆ ♡ ≡                                                                                                    |
| Google                                  | АМІКОМ                                                                                                    | x Q  |                                                                                                    |
|                                         | Q Semua 🛇 Maps 🖕 Gambar 🖽 Berita 🕩 Video : Lainnya                                                                                                    | Alat |                                                                                                    |
|                                         | Sekitar 2.130.000 hasil (0,54 detik)<br>Iklan - https://www.amikom.ac.id/ × (0274) 884201<br>Daftar AMIKOM Dari Rumah Saja - Top Cinema University<br>Taman ekonom kreatif yang terintegrasi dalam Universitas Amikom Yogvakata. Model<br>Universitas Entrepreneur Dunia ole UNESCO. Informatika Terbaki. Chema & Broadcastik<br>Kampus Bintang 3 QSStar - Entrepreneur University | ıg.  | Fakultas Binis di 2<br>commis L 2<br>Linat foto                                                                                                    |
|                                         | https://home.amikom.ac.id +<br>Universitas Armikom Yogyakarta<br>Website resmi Universitas Amikom Yogyakarta yang memiliki 2 program diploma, 13 prog<br>sarjana, dan 1 program pascasarjana.                                                                                                    | ram  | Universitas Amikom Yogyakarta 🚯                                                                                                    |
|                                         | Hasil dati amikom ac.id Q<br>Login<br>Silahkan Login dengan NPM dan Password AMIKOM anda                                                                                                    |      | Universitas AMIKOM Yogyakarta adalah perguruan tinggi IT swasta<br>di Yogyakarta, Indonesia. Perguruan tinggi Ini didirikan pada 29<br>Desember 1982, di bawah naungan Yayasan AMIKOM Yogyakarta.<br>Memiliki 2 program diploma, 13 program sarjana, dan 1 program |

29. Dan pindahkan ke ether3 pada routerboard 2 dan pastikan mendapat IP DHCP VLAN 200

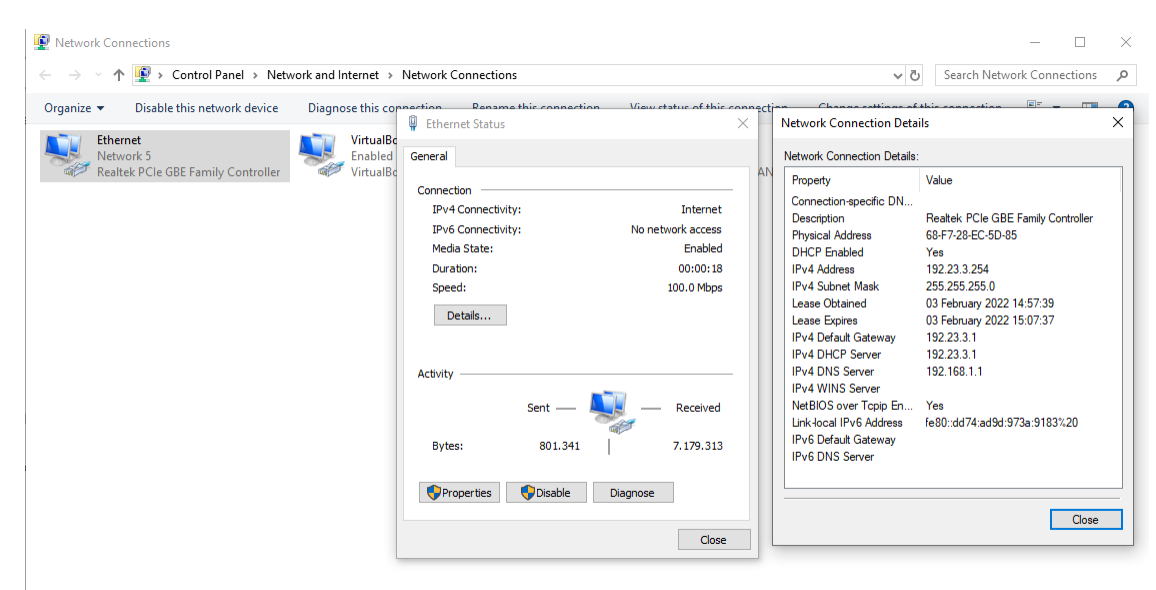

30. Dan coba browsing untuk testing koneksi

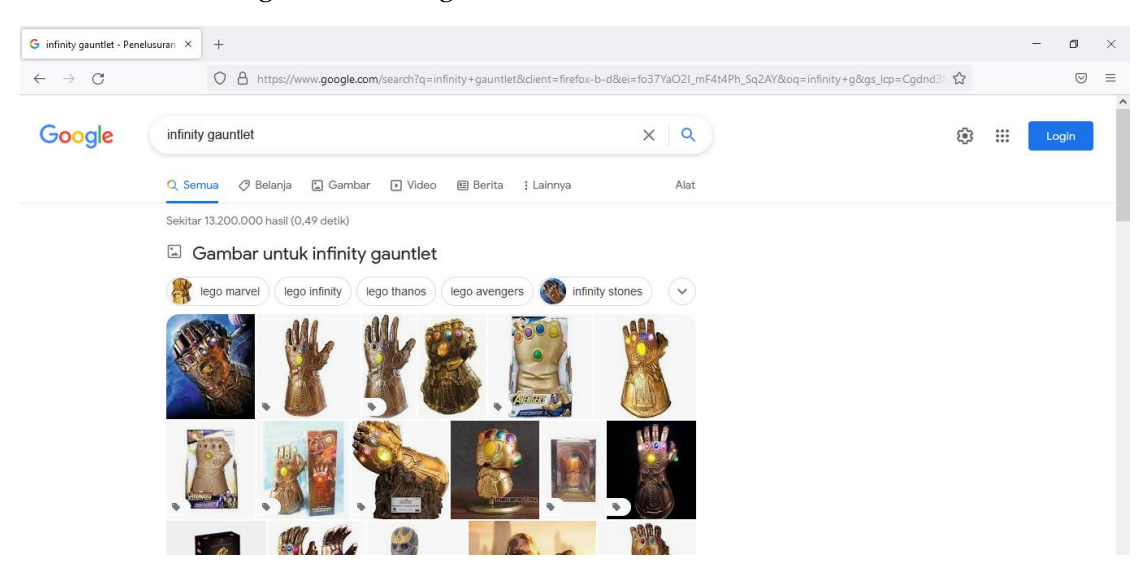

31. Pindah lagi ke routerboard Router-Main dan masuk kembali ke mikrotik

| SinBox v3.1     | 8 (Add       | dresses)     |          |       |           |              | _      |        | ×   |
|-----------------|--------------|--------------|----------|-------|-----------|--------------|--------|--------|-----|
| File Tools      |              |              |          |       |           |              |        |        |     |
| Connect To:     | 6C:3B        | :6B:2A:15:9A |          |       |           |              | ✓ Keep | Passwo | ord |
| Login:          | Login: admin |              |          |       |           |              |        |        |     |
| Password:       |              |              |          |       |           |              |        |        |     |
|                 | Add/         | /Set         |          | Conne | ect To Ro | MON Connect  |        |        |     |
| Managed Neigh   | bors         |              |          |       |           |              |        |        |     |
| Refresh         |              |              |          |       |           |              | Find   | all    | ₹   |
| MAC Address     | Δ.           | IP Address   | Identity | Ver   | rsion     | Board        | Uptime |        | •   |
| 6C:3B:6B:2A:15: | JA           | 0.0.0.0      | MikroTik | 6.3   | 34.4 (st  | RB951Ui-2HnD | 00:39  | 9:06   |     |

32. Dan aktifkan WLAN yang ada pada router

| Wireless Table  | es                    |                 |             |                 |              |            |                  |                 |                   |
|-----------------|-----------------------|-----------------|-------------|-----------------|--------------|------------|------------------|-----------------|-------------------|
| Interfaces      | Nstreme Dual          | Access List     | Registratio | on Connect List | Security Pro | iles Chanr | nels             |                 |                   |
| <b>+</b> -      | <ul><li>✓ X</li></ul> |                 | CAP         | Scanner Free    | q. Usage     | Nignment   | Wireless Sniffer | Wireless Sno    | oper Find         |
| Name            | A                     | Туре            |             | L2 MTU Tx       |              | Rx         | •                | Tx Packet (p/s) | Rx Packet (p/s) 🔻 |
| wlan            | 1                     | Wireless (Ather | os AR9      | 1600            | 0 b          | ps         | 0 bps            |                 | 0                 |
|                 |                       |                 |             |                 |              |            |                  |                 |                   |
|                 |                       |                 |             |                 |              |            |                  |                 |                   |
|                 |                       |                 |             |                 |              |            |                  |                 |                   |
|                 |                       |                 |             |                 |              |            |                  |                 |                   |
|                 |                       |                 |             |                 |              |            |                  |                 |                   |
|                 |                       |                 |             |                 |              |            |                  |                 |                   |
|                 |                       |                 |             |                 |              |            |                  |                 |                   |
|                 |                       |                 |             |                 |              |            |                  |                 |                   |
|                 |                       |                 |             |                 |              |            |                  |                 |                   |
|                 |                       |                 |             |                 |              |            |                  |                 |                   |
|                 |                       |                 |             |                 |              |            |                  |                 |                   |
| •               |                       |                 |             |                 |              |            |                  |                 | •                 |
| 1 item out of 7 | 7 (1 selected)        |                 |             |                 |              |            |                  |                 |                   |

33. Dan aktifkan mode ap bridge dengan SSID StaffNglipar dan perlu ditambahkan security profile

| New Security Profile               |                | New Security Profile                     |        |
|------------------------------------|----------------|------------------------------------------|--------|
| General RADIUS EAP Static Keys     | ОК             | General RADIUS EAP Static Keys           | OK     |
| Name: Staff                        | Cancel         | Name: KaryawanNglpar                     | Cancel |
| Mode: dynamic keys                 | Apply          | Mode: dynamic keys Ŧ                     | Apply  |
| Authentication Types: WPA PSK WPA2 | 2 PSK<br>2 EAP | Authentication Types: VWPA PSK VWPA2 PSK | Сору   |
| Unicast Ciphers: 🗹 aes ccm 🗌 tkip  | Remove         | Unicast Ciphers: 🗹 aes ccm 🗌 tkip        | Remove |
| Group Ciphers: 🗹 aes ccm 🗌 tkip    |                | Group Ciphers: 🗹 aes ccm 🗌 tkip          |        |
| WPA Pre-Shared Key:                |                | WPA Pre-Shared Key:                      |        |
| WPA2 Pre-Shared Key:               |                | WPA2 Pre-Shared Key:                     |        |
| Supplicant Identity:               |                | Supplicant Identity:                     |        |
| Group Key Update: 00:05:00         |                | Group Key Update: 00:05:00               |        |
| Management Protection: allowed     | Ŧ              | Management Protection: allowed           |        |
| Management Protection Key:         |                | Management Protection Key:               |        |
|                                    |                |                                          |        |

34. Sehingga hasilnya seperti gambar di bawah ini

| Wireless Tables |               |                   |                 |                  |                |                 |          |
|-----------------|---------------|-------------------|-----------------|------------------|----------------|-----------------|----------|
| Interfaces Nstr | eme Dual Acce | ess List Registra | tion Connect Li | st Security Prof | files Channels |                 |          |
| 4 - 7           |               |                   |                 |                  |                |                 | Find     |
| Name 🛆          | Mode          | Authenticatio     | Unicast Ciphers | Group Ciphers    | WPA Pre-Shared | WPA2 Pre-Shared | <b>~</b> |
| KaryawanNg      | dynamic keys  | WPA PSK W         | aes ccm         | aes ccm          | •••••          | •••••           |          |
| Staff           | dynamic keys  | WPA PSK W         | aes ccm         | aes ccm          | •••••          | •••••           |          |
| * default       | none          |                   |                 |                  | *****          | *****           |          |
| * default       | none          | WFAFSK W          | aes com         | aes ccm          | *****          | •••••           |          |

35. Dan mode wirelesss seperti berikut

| Interface <wlan1></wlan1>          |                   | Interface <wlan1></wlan1>      |                            |
|------------------------------------|-------------------|--------------------------------|----------------------------|
| General Wireless HT WDS Nstreme NV | /2 Status Traffic | General Wireless HT WDS        | Nstreme NV2 Status Traffic |
| Mode: ap bridge                    | ₹                 | Mode: ap bridge                | ₹                          |
| Band: 2GHz-B/G                     | ₹                 | Band: 2GHz-B/                  | G ₹                        |
| Channel Width: 20MHz               | ₹                 | Channel Width: 20MHz           | ₹                          |
| Frequency: 2412                    | <b>∓</b> MHz      | Frequency: 2412                | ₹ MHz                      |
| SSID: StaffNglipar                 | ▲                 | SSID: StaffNglip               | ar 🔺                       |
| Scan List: default                 | ₹ \$              | Scan List: default             | ₹ \$                       |
| Wireless Protocol: any             | ₹                 | Wireless Protocol: any         | ₹                          |
| Security Profile: default          | ₹                 | Security Profile: default      | •                          |
| Bridge Mode: enabled               | ₹                 | Bridge Mode: Karyawar<br>Staff | Ngipar                     |
| VI AN Mode: po tag                 |                   | VLAN Mode: no tag              |                            |
|                                    |                   | VLANUD: 1                      |                            |
| VEAN ID:                           |                   |                                |                            |
| Default AP Tx Rate:                | ▼ bps             | Default AP Tx Rate:            | ▼ bps                      |
| Default Client Tx Rate:            | ▼ bps             | Default Client Tx Rate:        | ▼ bps                      |
| Default Authenticate               |                   | ✓ Defaul                       | t Authenticate             |
| ✓ Default Forward                  |                   | ✓ Defaul                       | t Forward                  |
| Hide SSID                          |                   | Hide S                         | SID                        |

| Interface <wlan1></wlan1> |                                          |                     |
|---------------------------|------------------------------------------|---------------------|
| General Wireless H        | T WDS Nstreme NV2 Status Traffic         | ОК                  |
| Mode:                     | ap bridge                                |                     |
| Band:                     | 2GHz-B/G                                 | ▼ Apply             |
| Channel Width:            | 20MHz                                    | Ŧ                   |
| Frequency:                | 2412 <b>T</b> M                          | Hz Disable          |
| SSID:                     | StaffNglipar                             | Comment             |
| Scan List:                | default                                  | Advanced Mode       |
| Wireless Protocol:        | any                                      | <b>∓</b> Torch      |
| Security Profile:         | Staff                                    | ∓ Scan              |
| Bridge Mode:              | enabled                                  | ∓ Freq. Usage       |
| VLAN Mode:                | no tag                                   | Align               |
| VLAN ID:                  | 1                                        | Sniff               |
|                           |                                          | Snooper             |
| Default AP Tx Rate:       | ▼ E                                      | Reset Configuration |
| Default Client Tx Rate:   | ▼ E                                      | ps                  |
|                           | <ul> <li>Default Authenticate</li> </ul> |                     |
|                           | Default Forward                          |                     |
|                           | Hide SSID                                |                     |

# 36. Lalu pindah ke menu bridge

| Sadmin@6C:3B:6B:24   | A:15:9A (MikroTik) - WinBox v6.34.4 on RB951Ui-2HnD (mipsbe) | - 🗆            | ×    |
|----------------------|--------------------------------------------------------------|----------------|------|
| Session Settings Das | shboard                                                      |                |      |
| Safe Mode            | Session: 6C:3B:6B:2A:15:9A                                   |                |      |
| 🔏 Quick Set          |                                                              |                |      |
| I CAPsMAN            |                                                              |                |      |
| im Interfaces        |                                                              |                |      |
| Wireless             |                                                              |                | _    |
| 📲 🖁 Bridge           | Wireless Tables                                              |                | ×    |
| 📑 PPP                | Bridge                                                       |                |      |
| 🛫 Switch             | Bridge Ports Filters NAT Hosts                               |                |      |
| °t¦8 Mesh            | $+$ $ \checkmark$ $\approx$ $\square$ $\gamma$ Settings      | F              | ind  |
| 255 IP 🗈 🗎           | Name / Type L2 MTU Tx Rx Tx Packet (p/s) R                   | x Packet (p/s) | FP 🔻 |
| 🖉 MPLS 🛛 🗅           | R ##bridgePertama Bridge 65535 0 bps 0 bps 0                 |                | 0    |
| 🔀 Routing 🗈 🗈        |                                                              |                |      |
| 💮 System 🗅           |                                                              |                |      |
| 🙊 Queues             |                                                              |                |      |
| Files                |                                                              |                |      |
| E Log                |                                                              |                |      |
| 🗙 🧟 Radius           |                                                              |                |      |
| 🔏 🄀 Tools 🔹 🗅        |                                                              |                |      |
| 듣 🕅 New Terminal     |                                                              |                |      |
| MetaROUTER           |                                                              |                | •    |
| 🔆 🤚 Partition        | 1 item out of 7                                              |                |      |
| Make Supout rif      |                                                              |                |      |

37. Dan tambahkan ether1, Wlan2, Wlan3

| New Bridge Port |                 |         |
|-----------------|-----------------|---------|
| General Statu   | S               | ОК      |
| Interface:      | ether1 ₹        | Cancel  |
| Bridge:         | bridgePertama 🗧 | Apply   |
| Priority:       | 80 hex          | Disable |
| Path Cost:      | 10              | Comment |
| Horizon:        | <b></b>         | Сору    |
| Edge:           | auto 🔻          | Remove  |
| Point To Point: | auto 두          |         |
| External FDB:   | auto            |         |
|                 | Auto Isolate    |         |
|                 |                 |         |
| enabled         | inactive        |         |

38. Apabila keluar maka tinggal reconnect ulang pada winbox

| 🔘 WinBox v3.18                           | 3 (Addresses)                |                         |                                   |                 | - 🗆                    | $\times$          |
|------------------------------------------|------------------------------|-------------------------|-----------------------------------|-----------------|------------------------|-------------------|
| File Tools                               |                              |                         |                                   |                 |                        |                   |
| Connect To: [<br>Login: [<br>Password: [ | 64:D1:54:05:53:78<br>admin   |                         |                                   |                 | Keep Pass<br>Open In N | word<br>ew Window |
| Mapaged Neigh                            | Add/Set                      |                         | Connect To RoMON                  | Connect         |                        |                   |
| Refresh                                  | I                            |                         |                                   | Find            | all                    | Ŧ                 |
| MAC Address<br>64:D1:54:05:53:74         | / IP Address<br>3 192.23.3.1 | Identity<br>Main_Router | Version Board<br>6.35.4 (st RB951 | Uptim<br>Ji-2nD | e<br>02:33:16          | -                 |

39. Dan pindah ke tab port dan masukkan Wlan2 dan Wlan3 ke bridgePertama

| Bridg | je                |               |             |           |         |                 |          |      |
|-------|-------------------|---------------|-------------|-----------|---------|-----------------|----------|------|
| Brid  | lge Ports Filters | NAT Hosts     |             |           |         |                 |          |      |
| ÷     |                   | T             |             |           |         |                 |          | Find |
|       | Interface /       | Bridge        | Priority (h | Path Cost | Horizon | Role            | Root Pat | ▼    |
|       | 1⊈tether1         | bridgePertama | 80          | 10        |         | designated port |          |      |
| 1     | ⊈‡wlan1           | bridgePertama | 80          | 10        |         | disabled port   |          |      |
| 1     | <b>⊈</b> ±wlan2   | bridgePertama | 80          | 10        |         | disabled port   |          |      |
| 1     | ⊈‡wlan3           | bridgePertama | 80          | 10        |         | disabled port   |          |      |

| Bridge Port <wlar< th=""><th>12&gt;</th><th></th><th></th><th>Bridge Port <wlar< th=""><th>13&gt;</th><th></th><th></th></wlar<></th></wlar<> | 12>           |          |         | Bridge Port <wlar< th=""><th>13&gt;</th><th></th><th></th></wlar<> | 13>           |          |         |
|----------------------------------------------------------------------------------------------------|---------------|----------|---------|--------------------------------------------------------------------|---------------|----------|---------|
| General Statu                                                                                                    | s             | 1        | ОК      | General Statu                                                      | s             |          | ОК      |
| Interface:                                                                                                    | wlan2         | ₹        | Cancel  | Interface:                                                         | wlan3         | ₹        | Cancel  |
| Bridge:                                                                                                    | bridgePertama | Ŧ        | Apply   | Bridge:                                                            | bridgePertama | ₹        | Apply   |
| Priority:                                                                                                    | 80            | hex      | Disable | Priority:                                                          | 80            | hex      | Disable |
| Path Cost:                                                                                                    | 10            |          | Comment | Path Cost:                                                         | 10            |          | Comment |
| Horizon:                                                                                                    |               | <b>•</b> | Сору    | Horizon:                                                           |               | •        | Сору    |
| Edge:                                                                                                    | auto          | Ŧ        | Remove  | Edge:                                                              | auto          | ₹        | Remove  |
| Point To Point:                                                                                                    | auto          | ₹        |         | Point To Point:                                                    | auto          | ₹        |         |
| External FDB:                                                                                                    | auto          | Ŧ        |         | External FDB:                                                      | auto          | ₹        |         |
|                                                                                                    | Auto Isolate  |          |         |                                                                    | Auto Isolate  |          |         |
|                                                                                                    |               |          |         |                                                                    |               |          |         |
| enabled                                                                                                    |               | inactive |         | enabled                                                            |               | inactive | 1       |

40. Konfigurasi VLANID pada masing masing subwlan

| Interface <wlan2></wlan2>                                                                                                    |                                                                                                    |                                                                                                    |
|----------------------------------------------------------------------------------------------------|----------------------------------------------------------------------------------------------------|----------------------------------------------------------------------------------------------------|
| General Wireless WDS                                                                                                    | Status Traffic                                                                                                    | ОК                                                                                                    |
| SSID: ter                                                                                                    | rserah                                                                                                    | Cancel                                                                                                    |
| Master Interface: W                                                                                                    | lan1 ∓                                                                                                    | Apply                                                                                                    |
| Security Profile: de                                                                                                    | efault 🗧                                                                                                    | Disable                                                                                                    |
| VLAN Mode: no                                                                                                    | ) tag 🛛 ₹                                                                                                    | Comment                                                                                                    |
| VLAN ID: 10                                                                                                    | 00                                                                                                    | Сору                                                                                                    |
| Default AP Tx Rate:                                                                                                    | ▼ bps                                                                                                    | Remove                                                                                                    |
| Default Client Tx Rate:                                                                                                    | ▼ bps                                                                                                    | Advanced Mode                                                                                                   |
|                                                                                                    | Default Authenticate                                                                                                    | Torch                                                                                                    |
|                                                                                                    | Default Forward<br>Hide SSID                                                                                                    |                                                                                                    |
|                                                                                                    |                                                                                                    |                                                                                                    |
| Interface <wlan3></wlan3>                                                                                                    |                                                                                                    |                                                                                                    |
| Interface <wlan3><br/>General Wireless WDS</wlan3>                                                                                                    | Status Traffic                                                                                                    | ОК                                                                                                    |
| Interface <wlan3><br/>General Wireless WDS<br/>SSID: ter</wlan3>                                                                                                    | Status Traffic                                                                                                    | OK<br>Cancel                                                                                                    |
| Interface <wlan3><br/>General Wireless WDS<br/>SSID: ter<br/>Master Interface: W</wlan3>                                                                                                    | Status Traffic                                                                                                    | OK<br>Cancel<br>Apply                                                                                           |
| Interface <wlan3><br/>General Wireless WDS<br/>SSID: ter<br/>Master Interface: W<br/>Security Profile: de</wlan3>                                                                                       | Istatus Traffic                                                                                                    | OK<br>Cancel<br>Apply<br>Disable                                                                                |
| Interface <wlan3><br/>General Wireless WDS<br/>SSID: Interface: Wi<br/>Security Profile: de<br/>VLAN Mode: no</wlan3>                                                                                   | Status Traffic<br>rserahlagi ▲<br>lan 1 ₹<br>afault ₹<br>tag ₹                                                                                                    | OK<br>Cancel<br>Apply<br>Disable<br>Comment                                                                     |
| Interface <wlan3><br/>General Wireless WDS<br/>SSID: en<br/>Master Interface: w/<br/>Security Profile: de<br/>VLAN Mode: no<br/>VLAN ID: 20</wlan3>                                                     | Status Traffic  Iserahlagi An 1 F fault fault                                                                                                    | Cancel<br>Apply<br>Disable<br>Comment<br>Copy                                                                   |
| Interface <wlan3><br/>General Wireless WDS<br/>SSID: en<br/>Master Interface: w/<br/>Security Profile: de<br/>VLAN Mode: no<br/>VLAN ID: 20<br/>Default AP Tx Rate:</wlan3>                             | Status Traffic  Iserahlagi An 1 F fault fault f b tag f b tag f b tag f b tag f b tag f b tag f b tag f c tag f c tag | Cancel<br>Apply<br>Disable<br>Comment<br>Copy<br>Remove                                                         |
| Interface <wlan3><br/>General Wireless WDS<br/>SSID: en<br/>Master Interface: w/<br/>Security Profile: de<br/>VLAN Mode: no<br/>VLAN ID: 20<br/>Default AP Tx Rate:<br/>Default Client Tx Rate:</wlan3> | Status Traffic  rserahlagi  /an 1  fault  t  b  tag  00    b  b  b  b  b b  b b b b b b b                                                                                                    | OK       Cancel       Apply       Disable       Comment       Copy       Remove       Advanced Mode             |
| Interface <wlan3> General Wireless WDS SSID: E Master Interface: W Security Profile: de VLAN Mode: no VLAN ID: 20 Default AP Tx Rate: Default Client Tx Rate:</wlan3>                                   | Status Traffic  serahlagi (an 1  fault  tag  tag  to tag  to tag  to bps  bps  Default Authenticate                                                                                                    | OK       Cancel       Apply       Disable       Comment       Copy       Remove       Advanced Mode       Torch |
| Interface <wlan3> General Wireless WDS SSID: e Master Interface:  VLAN Mode:  NULAN ID: 20 Default AP Tx Rate: Default Client Tx Rate:</wlan3>                                                          | Status Traffic  serahlagi (an 1  fault  tag  tag  Do  Default Authenticate Default Forward  Live open                                                                                                    | OK       Cancel       Apply       Disable       Comment       Copy       Remove       Advanced Mode       Torch |

41. Sehingga SSID kedua subwlan akan ditambahkan seperti gambar di bawah ini

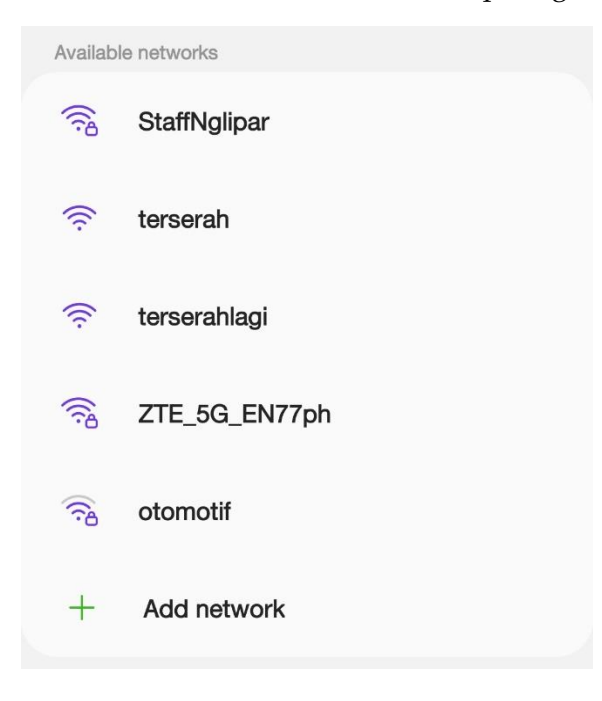

42. Selesai